# Ŷ

#### Departamento Nacional de Planeación

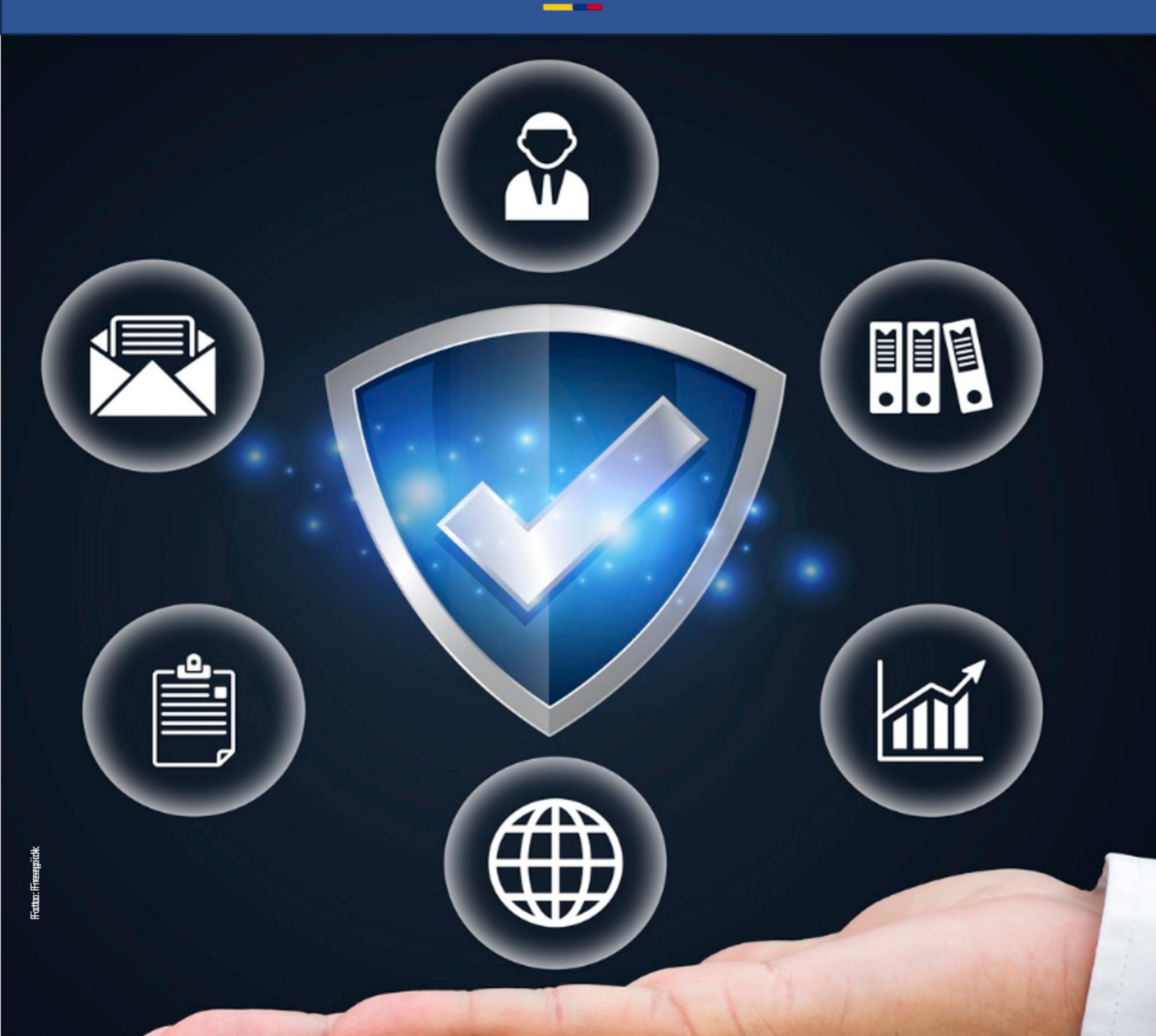

# Instructivo de la Plataforma Integrada de Inversión Pública (PIIP)

Proceso de Planeación Subproceso de Viabilidad y Registro.

#### Instructivo de la Plataforma Integrada de Inversión Pública (PIIP). Proceso de Planeación Subproceso de Viabilidad y Registro Entidades del orden Nacional

**Dirección General** Natalia Irene Molina Posso

**Subdirección General de Inversiones, Seguimiento y Evaluación** Tatiana Zambrano Sánchez (E)

**Secretaría General** Yitcy Becerra Díaz

**Dirección de Proyectos e Información para la Inversión Pública** Jorge Antonio Cuenca Osorio

**Subdirección de Proyectos** Gina Juliana Rincón Rodríguez

Subdirección de Banco de Programas y Proyectos de Inversión Nacional William Augusto Jiménez Santana

Autores del documento Ana Sofia Reyes Muñoz

**Revisión del documento** Juan David López Pineda Coordinación editorial Oficina Asesora de Comunicaciones del DNP Adriana Elena Cuéllar Ramírez Jefe OAC

> Carmen Elisa Villamizar Camargo Diseño y diagramación

Fotos portada y contraportada: Freepik

©Departamento Nacional de Planeación, mayo de 2025 Calle 26 núm. 13-19 Edificio Fonade Teléfono: (57) 601 381 5000 Bogotá D. C., Colombia

#### Control de versiones

| Versión | Fecha      | Descripción               | Autores               |
|---------|------------|---------------------------|-----------------------|
| 1.0     | Junio 2025 | Elaboración del documento | Ana Sofia Reyes Muñoz |

## CONTENIDO

| INTRODUCCIÓN                                        | 5  |
|-----------------------------------------------------|----|
| DEFINICIÓN                                          | 5  |
| REQUISITOS PARA TENER EN CUENTA                     | 5  |
| INGRESO A LA PLATAFORMA PIIP                        | 7  |
| PASO A PASO DEL SUBPROCESO DE VIABILIDAD Y REGISTRO |    |
| PASO 1: VERIFICACIÓN DE REQUISITOS- PRELIMINAR      |    |
| Sección: Verificación de requisitos- preliminar     | 14 |
| PASO 2: VERIFICACIÓN DE REQUISITOS                  |    |
| Sección: Verificación de requisitos                 | 20 |
| PASO 3: VIABILIDAD SECTORIAL- PRELIMINAR            |    |
| Sección: Viabilidad sectorial- preliminar           | 26 |
| PASO 4: VIABILIDAD SECTORIAL                        |    |
| Sección: Viabilidad Sectorial                       |    |
| PASO 5: VIABILIDAD DEFINITIVA- PRELIMINAR           |    |
| Sección: Viabilidad definitiva- preliminar          |    |
| PASO 6: VIABILIDAD DEFINITIVA                       |    |
| Sección: Viabilidad definitiva                      | 45 |
| DEVOLUCIÓN DE PROYECTOS A LA MGA WEB                | 52 |

## **INTRODUCCIÓN**

El presente documento forma parte de una serie de instructivos diseñados con el objetivo de orientar a los usuarios en el paso a paso del manejo de la **Plataforma Integrada de Inversión Pública (PIIP).** De manera puntual, en este instructivo encontrará lo referente al subproceso de viabilidad y registro de proyectos de inversión pública para entidades del orden nacional.

## DEFINICIÓN

El **subproceso de viabilidad y registro**<sup>1</sup> permite, a través del análisis de la información técnica, social, económica y financiera, ambiental, y jurídica, y bajo estándares metodológicos de preparación y presentación, determinar si un proyecto cumple las condiciones y criterios que lo hacen susceptible de financiación.

El subproceso constituye la evaluación previa del proyecto de inversión, el cual debe contar como con la revisión del cumplimiento de los requisitos generales y sectoriales a los que se debe ajustar el proyecto, y con un concepto de viabilidad.

Se entiende como **registro** del proyecto de inversión pública en la PIIP la sistematización de la decisión favorable sobre la viabilidad favorable en el Banco Único de Proyectos de Inversión Pública.

La **viabilidad** de los proyectos de inversión pública y su registro se adelantará conforme a las normas especiales que reglamenten la respectiva fuente de financiación, y de acuerdo con los lineamientos definidos por el DNP.

## **REQUISITOS PARA TENER EN CUENTA**

El subproceso de viabilidad inicia con un proyecto *que ha surtido el subproceso de formulación*<sup>2</sup> y es <u>enviado al proceso de viabilidad</u> y termina con el paso y superación de los diferentes filtros de calidad

 <sup>&</sup>lt;sup>1</sup> Manual de procedimientos para la gestión de proyectos de inversión pública en Colombia
 <sup>2</sup> Esto implica haber diligenciado todos los módulos y capítulos de la MGA Web y haber adjuntado los soportes requeridos.

en la PIIP, quedando registrado en el Banco Único de Proyectos de Inversión adquiriendo su código BPIN y el atributo de viable, de lo contrario, el proyecto puede ser descartado y archivado como no viable.

El proyecto debe recorrer *diferentes filtros de calidad* en la PIIP, instancias que determinan si el proyecto es viable, su alcance y actividades. En cada filtro, el proyecto puede continuar si cumple con todos los requisitos correspondientes, o debe ser devuelto a la MGA Web si se requiere completar o mejorar la información contenida a nivel de los soportes o de la formulación.

Este proceso se sostiene bajo 5 dimensiones primordiales para emisión del concepto favorable de viabilidad, entre ellos se encuentran:

- Articulación con los planes y política pública: corresponde al análisis del proyecto frente al aporte que realiza al programa en el cual se encuentra clasificado y su articulación con los instrumentos de planeación que brindan directrices de política pública en cada sector, como son el Plan Nacional de Desarrollo - PND, los planes de desarrollo territoriales, los planes indicativos, planes sectoriales, planes de acción y los demás instrumentos diseñados para la planeación de corto y mediano plazo; así como con las competencias y los objetivos de la entidad.
- Aspectos metodológicos de la formulación: corresponde a un análisis de la coherencia lógica de la información dispuesta en el proyecto, a través de la herramienta de marco lógico, de la preparación de alternativas enmarcadas en la identificación de la cadena de valor, es decir, la determinación de los productos, actividades e insumos requeridos para dar respuesta a los objetivos planteados, y la correcta identificación y valoración de beneficios.
- Aspectos técnicos de estructuración: los proyectos de inversión pública generan bienes o servicios cuyas características técnicas dependen de la naturaleza misma de estos productos, por tal razón, se plantean criterios técnicos mínimos en función de los sectores de inversión, que están avalados por los sectores mismos.
- Rentabilidad económica: corresponde al análisis del proyecto desde el punto de vista del flujo de costos y beneficios (o ingresos) desde dos ámbitos de análisis: el costeo de actividades y la medición de beneficios, de tal forma que se evidencie una correcta identificación de los insumos y de las necesidades de efectivo frente a los productos esperados, así como una adecuada medición de los beneficios o ingresos que generará el proyecto.

• **Sostenibilidad:** corresponde al análisis relacionado con la capacidad que tiene la entidad que se hará cargo de continuar con la prestación de los servicios, una vez se haya culminado la etapa de inversión del proyecto. No todos los proyectos tienen etapa de operación, sin embargo, en aquellos que se identifica es necesario evidenciar en el proyecto las actividades y los requerimientos de recursos, así como el modelo que hará posible su operación.

Una vez el último filtro emita su concepto favorable, y haya ingresado sus observaciones en la plataforma PIIP, se habilita la opción para otorgar el "Registro" del proyecto, en el Banco Único de Proyectos de Inversión.

La PIIP soporta este proceso y por tal razón cada filtro debe registrar su concepto u observaciones para guardar la trazabilidad y permitir transparencia en la información. Esta actividad se soporta en la respuesta a las preguntas que se han diseñado para soportar el análisis de las condiciones de formulación y estructuración esperadas por el proyecto.

El registro es la culminación de este proceso, y se realiza, si el proyecto cumple de manera satisfactoria las revisiones a que haya lugar en cada una de las instancias señaladas.

Para iniciar el subproceso de **Viabilidad y Registro** en la Plataforma Integrada de Inversión Pública (PIIP), se deben tener en cuenta los siguientes requisitos:

- **1.** Que el proyecto se encuentre registrado en la MGA, con la información completa en cada uno de sus módulos y capítulos.
- 2. Que el proyecto haya sido enviado al proceso de viabilidad en la PIIP.

#### **INGRESO A LA PLATAFORMA PIIP**

Para ingresar a la Plataforma Integrada de Inversión Pública (PIIP) las entidades territoriales deben acceder al siguiente enlace https://piip.dnp.gov.co desde el explorador de internet Google Chrome, para garantizar una conexión estable.

Una vez haya ingresado a la dirección web, visualizará una pantalla como la que se muestra a continuación.

Allí debe diligenciar la información del usuario: tipo de documento de identificación, número de documento de identificación y contraseña. Finalmente, dé clic en el botón "Ingresar".

| Plataforma Integra  | da de Inversión | Pública - PIIP    |                                                          |                          |
|---------------------|-----------------|-------------------|----------------------------------------------------------|--------------------------|
| AT                  |                 |                   | DEPARTAI<br>NACIONAL                                     | MENTO<br>- DE PLANEACIÓN |
| Zan                 | C,              | Ini<br>Tipo<br>Si | iciar sesión<br>o de documento de identific<br>eleccione | ación *                  |
|                     | 00              | Núr               | mero de documento de ider                                | ntificación *            |
| -                   |                 | Cor               | ntraseña *                                               |                          |
| * Campos requeridos |                 | Usu               | ngresar<br>uarios DNP                                    | ¿Olvidó su contraseña?   |

Es importante verificar que, cada uno de los usuarios que intervendrán en el subproceso cuente con los roles asignados en la plataforma, para realizar el flujo de Viabilidad ET compuesto por 6 pasos: (2) verificación de requisitos, (2) viabilidad sectorial y (2) viabilidad definitiva.

Los roles que intervienen para cada uno de los pasos son los siguientes:

- Paso 1 Verificación de requisitos Preliminar:
  - Serificación de requisitos- preliminar
- Paso 2 Verificación de requisitos:
  - Serificación de requisitos
- Paso 3 Viabilidad sectorial- Preliminar:
  - Solution States States Stat
- Paso 4- Viabilidad sectorial:
  - Solution Sectorial
- Paso 5- Viabilidad definitiva- Preliminar:
  - S Viabilidad definitiva- preliminar
- Paso 6- Viabilidad definitiva:
  - Solution States States Stat

Esta parametrización se encuentra establecida según la información de los siguientes artículos del capítulo 7 del decreto 1082 del 2015 modificado por el <u>decreto 2104 de</u> 2023:

**Artículo 2.2.6.7.2.** Verificación del cumplimiento de los requisitos para la formulación y ajuste de los proyectos de inversión pública.

El primer paso en el proceso de viabilidad o ajuste del proyecto de inversión a ser financiado con recursos del Presupuesto General de la Nación consiste en la verificación del cumplimiento de los requisitos, la cual busca asegurar la calidad y completitud de la información que se requiere para que el proceso pueda ser culminado. Para el efecto, la oficina de planeación de la entidad ejecutora o quien haga sus veces, deberá verificar los siguientes requisitos:

- Que el proyecto cuente con el título de gasto al que hacen referencia los artículos 346 de la Constitución Política y 38 del Estatuto Orgánico del Presupuesto;
- 2. Que el proyecto tenga relación con la misión, objetivo y funciones de la entidad;
- **3.** Que las evaluaciones realizadas al proyecto sean confiables y consistentes técnica, social, ambiental, jurídica, económica y financieramente;
- 4. Que el proyecto cuente con un análisis de riesgos consistente;
- **5.** Que se encuentren en trámite las autorizaciones, licencias o permisos requeridos de acuerdo con el tipo de proyecto a desarrollar;
- 6. Que se incluye la totalidad de la información requerida para que el proyecto de inversión pública continúe el trámite ante las demás instancias competentes.

Verificados los requisitos enumerados en este artículo, el jefe de planeación, o quien haga sus veces en la entidad responsable del proyecto, lo remitirá, a través de la PIIP, a la entidad a la cual se encuentre adscrita o vinculada. Tratándose de proyectos de inversión cuyos ejecutores sean los ministerios o departamentos administrativos, se podrá cumplir lo dispuesto en este artículo a través del funcionario designado por el jefe de la entidad para tal propósito, en los términos previstos en el artículo 2.2.6.7.3. del presente Decreto.

La remisión del proyecto implica, además del aval de la entidad al proyecto, el compromiso técnico con el mismo. En caso de que el responsable de la verificación determine que el proyecto no cumple con los requisitos establecidos, deberá devolverlo al formulador con la información necesaria para que pueda adelantar los ajustes a que haya lugar. Las entidades que no hacen parte de la Rama Ejecutiva del Poder Público del orden nacional surtirán la verificación del cumplimiento de requisitos a través de quien sea designado formalmente por el jefe de la entidad para tal propósito.

Artículo 2.2.6.7.3. Concepto sectorial de viabilidad de los proyectos de inversión.

Cumplida la verificación de requisitos, el proceso continuará para análisis de la oficina de planeación, o quien haga sus veces, en el respectivo ministerio o departamento

administrativo al cual se encuentre adscrita o vinculada la entidad ejecutora, o de la instancia designada en aquellas entidades que no hagan parte de la rama ejecutiva del poder público del orden nacional.

En este segundo paso, se deberá emitir un concepto sectorial de viabilidad técnica, social, ambiental, jurídica, económica y financiera, así como respecto del cumplimiento de los estándares metodológicos de preparación y presentación del proyecto de inversión o de su ajuste.

El concepto sectorial de viabilidad comprenderá:

- **1.** La manifestación sobre el cumplimiento de los requisitos contenidos en el artículo 2.2.6.7.2. del presente Decreto;
- **2.** La manifestación sobre la verificación del cumplimiento de los estándares técnicos que define el sector y los metodológicos que define el DNP;
- **3.** Un análisis de coherencia, pertinencia y sostenibilidad del proyecto de inversión pública propuesto en el marco de la política sectorial;

Si el proyecto cumple con los parámetros anteriormente señalados se emitirá concepto sectorial de viabilidad a través de la PIIP. En caso de que el responsable de otorgar la viabilidad determine que el proyecto objeto de análisis no cumple con los requisitos establecidos, deberá regresarlo a través de la PIIP a la instancia formuladora con la información necesaria para que aquella pueda adelantar los ajustes a que haya lugar.

Tratándose de proyectos de inversión cuyos ejecutores sean los ministerios y departamentos administrativos, se podrá cumplir lo dispuesto en este artículo a través del funcionario designado por el jefe de la entidad para tal propósito.

Artículo 2.2.6.7.4. Concepto definitivo de viabilidad de los proyectos de inversión pública.

Una vez emitido el concepto sectorial de viabilidad, la entidad remitirá a través de la PIIP el proyecto de inversión al DNP con el fin de que esta entidad emita el concepto definitivo de viabilidad, cuyo objeto es pronunciarse sobre la consistencia del proceso de viabilidad adelantado y que se ajuste a las políticas nacionales y de gobierno vigentes.

Para este fin, las direcciones técnicas competentes del DNP serán responsables de:

- **1.** Analizar la consistencia del proceso desarrollado por las instancias de formulación, de verificación de requisitos, y de viabilidad sectorial del proyecto de inversión;
- Verificar que el concepto sectorial haya sido riguroso, de calidad, y que esté alineado a los requerimientos técnicos definidos por el sector y metodológicos señalados por el DNP;
- **3.** Analizar la relación del proyecto con los lineamientos de política pública definidos en el Plan Nacional de Desarrollo, las orientaciones del Consejo Nacional de Política Económica y Social (CONPES), y la relación de este frente a la legislación

vigente para el sector y frente a las decisiones judiciales ejecutoriadas, cuando aplique;

**4.** Evaluar que la calidad de la información del proyecto permita su ejecución integral y el seguimiento a la inversión.

Una vez analizado lo anterior, el DNP procederá a emitir concepto definitivo de viabilidad. En caso de considerar que no se cumplen los parámetros definidos en el presente artículo, el DNP se abstendrá de emitir dicho concepto y devolverá el proyecto al formulador, señalando de forma precisa aquellos aspectos que requieren subsanarse o las razones por las cuales se declara no viable.

En aquellos eventos en que se requiera subsanar componentes del proyecto de inversión que no afectan su identificación y alcance, entendiendo por alcance el objetivo general y los específicos, los productos y la localización, las direcciones técnicas competentes del DNP podrán emitir conceptos definitivos de viabilidad con condicionamientos, marcando el proyecto con la leyenda "Previo concepto DNP".

Una vez subsanados los componentes del proyecto de inversión sobre los cuales la dirección técnica competente generó los condicionamientos que dieron origen a la leyenda "Previo concepto DNP", esta procederá a levantar la leyenda en la PIIP y, en consecuencia, el proyecto quedará habilitado para ejecutar los recursos programados para la vigencia respectiva.

## Paso a paso del subproceso de Viabilidad y Registro

En los siguientes apartados se describen brevemente las acciones de cada uno de los pasos para desarrollar la viabilidad y registro de un proyecto de inversión pública en la PIIP.

### PASO 1: VERIFICACIÓN DE REQUISITOS- PRELIMINAR

 Una vez haya ingresado a la Plataforma PIIP, visualizará la pantalla de inicio. Para empezar el subproceso de viabilidad y registro, dé clic en el módulo de "Mis procesos", a través de las opciones del menú ubicado en la parte izquierda de la ventana.

|     | @ GOV.CO             | <u>It a Gouco</u>                                                                                                    |  |
|-----|----------------------|----------------------------------------------------------------------------------------------------|--|
| =   | PIIP                 | Image: Second second secon |  |
| ଇ   | Inicio               | Ambiente: Mesa de ayuda                                                                                                    |  |
| تم  | Banco de Proyectos   | # <u>Into</u> , Mis process                                                                                                    |  |
| ß   | Mis procesos         | Mis procesos                                                                                                    |  |
| 020 | Consola de procesos  | PLANEACIÓN & G. RECURSOS > EJECUCIÓN > EVALUACIÓN >                                                                                                    |  |
| ß   | Reportes por proceso |                                                                                                    |  |
|     |                      |                                                                                                    |  |

2. En la ventana ubíquese en el proceso de "Planeación", dé clic, y seleccioné la pestaña de "Proyectos".

|     | ₿ GOV.CO             |                                                                                                    | Ir a Gov.co |
|-----|----------------------|----------------------------------------------------------------------------------------------------|-------------|
| =   | PIIP                 | Image: Second second secon |             |
| ጨ   | Inicio               | Ambiente: Mesa de ayuda                                                                                                    |             |
| لو  | Banco de Proyectos   | #_INCO_Mis processos                                                                                                    |             |
|     | Mis procesos         | Mis procesos                                                                                                    |             |
| 020 | Consola de procesos  | PLANEACIÓN Proyectos G. RECURSOS EJECUCIÓN EVALUACIÓN                                                                                                    |             |
| x   | Reportes por proceso |                                                                                                    |             |
|     |                      |                                                                                                    |             |
|     |                      |                                                                                                    |             |

3. Al desplegar la ventana de la pestaña "Proyectos", ubíquese en la sección Nacional y haga clic en el icono de la Entidad. Se desplegará una pestaña denominada "Procesos pendientes" la cual relaciona los datos de los proyectos de inversión enviados desde la MGA Web a la PIIP para iniciar el proceso de viabilidad. Para iniciar el proceso haga clic en Viabilidad ET.

|     | © GOV.CO             |                                                                    | <u>Ir a Gov.co</u>                        |
|-----|----------------------|--------------------------------------------------------------------|-------------------------------------------|
| =   | PIIP                 |                                                                    | Ana Cristina Octoveras Delgado $\bigcirc$ |
| ŵ   | Inicio               | Amblente: Mesa de ayuda                                            |                                           |
| Ģ   | Banco de Proyectos   | # Incole / Mis processos                                           |                                           |
|     | Mis procesos         | Mis procesos                                                       |                                           |
| 039 | Consola de procesos  | PLANEACIÓN Proyectos G. RECURSOS EJECUCIÓN EVALUACIÓN              | + PROCESO                                 |
| X   | Reportes por proceso | Nacional Territorial SGR                                           |                                           |
|     |                      | Planeaclón / Proyectos / Nacional. Total: 3                        | @ <b>Q ^</b> (2) (3)                      |
|     |                      | Empleo público - Escuela superior de administración pública - ESAP |                                           |
|     |                      |                                                                    |                                           |

|    | ₿ GOV.CO             |                                                                                                    |          |
|----|----------------------|----------------------------------------------------------------------------------------------------|----------|
| =  | PIIP                 |                                                                                                    | <i>•</i> |
| ሬ  | Inicio               | Ambiente: Mesa de ayuda                                                                                                    |          |
| ĢJ | Banco de Proyectos   | # <u>Initia</u> / Mis processes                                                                                                    |          |
|    | Mis procesos         | Mis procesos                                                                                                    |          |
| ∞  | Consola de procesos  | PLANEACIÓN Proyectos G. RECURSOS EJECUCIÓN EVALUACIÓN                                                                                                    | OCESO    |
| X  | Reportes por proceso | Nacional Territorial SGR                                                                                                    |          |
|    |                      | Empleo público - Escuela superior de administración pública - ESAP Procesos pendientes: 1                                                                                                    |          |
|    |                      | ID / BPIN / Estado /<br>Sector Nombre del proyecto / Fecha inicio / Fecha inicio / Entidad                                                                                                    |          |
|    |                      | 1431455       1431455       1. Verificación de requisitos -         1431455       Fortalecimiento del posicionamiento de la ESAP en       Viabilidad y registro y       1. Verificación de requisitos -         Formulado       contextos internacionales Nacional       Activo       2025-05-29 13:48:48 /       3         Escuela a sublero       Escuela superior de administración | Û        |

**4.** Una vez ingrese a **Viabilidad ET** verifique los datos que se encuentran ubicados en el encabezado: nombre del proyecto, entidad, sector, estado del proyecto, horizonte y valor total del proyecto.

|    | ₿ GOV.CO             | <u>Ka</u>                                                                                                    | Gov.co |
|----|----------------------|----------------------------------------------------------------------------------------------------|--------|
| =  | PIIP                 | Image: Second second secon |        |
| ώ  | Inicio               | Ambiente: Wesa de ayuda                                                                                                    |        |
| Ģī | Banco de Proyectos   |                                                                                                    |        |
|    | Mis procesos         | Viabilidad y registro vg (♣)                                                                                                    |        |
| D  | Consola de procesos  | Proceso: PL-VR-050300-0015 Tipo: Proceso de viabilidad y registro vg Estado: Activo Fecha inicio: 29-05-2025 Fecha fin:                                                                                                    |        |
| x  | Reportes por proceso | ID: 1431455                                                                                                    |        |
|    |                      | Nombre de proyecto: Fortalecimiento del posicionamiento de la ESAP en contextos internacionales Nacional Entidad: ESCUELA SUPERIOR DE ADMINISTRACION<br>PUBLICA (ESAP) Sector: Empleo público Estado: Formulado Horizonte: 2026 - 2027 Valor total: \$9.723.699.999 Valor otras fuentes: \$0,00 PND:                                                                                                    |        |
|    |                      |                                                                                                    |        |

**5.** Haga clic en el **paso 1 – Verificación de requisitos- preliminar**, para desplegar la sección de: **'Verificación de requisitos- preliminar'**.

|              | ₿ <mark> </mark> GOV.CO | 1                                                                                                    | r a Go |
|--------------|-------------------------|----------------------------------------------------------------------------------------------------|--------|
| =            | PIIP                    | Image: Second second secon                                                                                                    |        |
| ώ            | Inicio                  | Ambiente: Mesa de ayuda                                                                                                    |        |
| Ģī           | Banco de Proyectos      | Inicio > Mis procesos                                                                                                    |        |
|              | Mis procesos            | Viabilidad y registro vg                                                                                                    | )      |
| []3)<br>[]3) | Consola de procesos     | Proceso: PL-VR-050300-0015 Tipo: Proceso de viabilidad y registro vg Estado: Activo Fecha inicio: 29-05-2025 Fecha fin:<br>ID: 1431455                                                                                                    |        |
|              |                         | Nombre de proyecto: Fortalecimiento del posicionamiento de la ESAP en contextos internacionales Nacional Entidad: ESCUELA SUPERIOR DE ADMINISTRACION<br>PUBLICA (ESAP) Sector: Empleo público Estado: Formulado Horizonte: 2026 - 2027 Valor total: \$9.723.698.999.99 Valor otras fuentes: \$0,00 PND:                                                                                                    |        |
|              |                         | Verificación de requisitos - preliminar<br>Verificación de requisitos - preliminar<br>Verificación de requisitos - prelimin | ]      |
|              |                         | Generales ^                                                                                                    |        |
|              |                         | Específicos ^                                                                                                    |        |
|              |                         | Observaciones generales                                                                                                    |        |
|              |                         | Observación Verificación de requisitos - preliminar (Máximo 5.000 caracteres) 0                                                                                                    |        |
|              |                         | Observación Maximo 5.000 caracteres                                                                                                    |        |

#### Sección: Verificación de requisitos- preliminar

**6.** En esta sección encontrará tres capítulos denominados '**Generales**', '**Específicos**' y '**Observaciones generales**'. Haga clic en la primer sección:

|     | 🕸 GOV.CO             |                                                                                                    | <u>ir a Gov.co</u>                                |
|-----|----------------------|----------------------------------------------------------------------------------------------------|---------------------------------------------------|
| =   | PIIP                 |                                                                                                    | Ana Cristina O $\left[\rightarrow\right]$         |
| ŵ   | Inicio               | Ambiente: Mesa de ayuda                                                                                                    |                                                   |
| ĢI  | Banco de Proyectos   | Inicio > Mis procesos                                                                                                    |                                                   |
|     | Mis procesos         | Viabilidad y registro vg                                                                                                    |                                                   |
| 033 | Consola de procesos  | Proceso: PL-VR-050300-0015 Tipo: Proceso de viabilidad y registro vg Estado: Activo Fecha inicio: 29-05-2025 Fecha fin:                                                                                                    | •                                                 |
| x   | Reportes por proceso | ID: 1431455                                                                                                    |                                                   |
|     |                      | Nombre de proyecto: Fortalecimiento del posicionamiento de la ESAP en contextos internacionales Nacional <b>Entidad</b> : ESCUELA<br>PUBLICA (ESAP) Sector: Empleo público <b>Estado</b> : Formulado Horizonte: 2026 - 2027 Valor total: \$9.723.699.999.99 Valor otras fu | SUPERIOR DE ADMINISTRACION<br>Jentes: \$0,00 PND: |
|     |                      |                                                                                                    | <u>VER MGA</u>                                    |
|     |                      | DEVOLVER Verificación de requisitos - preliminar 🛛                                                                                                    | Revisión: 0 🔑 🥑 SIGUIENTE                         |
|     |                      | Verificación de requisitos - preliminar 🌒                                                                                                    | Validar                                           |
|     |                      |                                                                                                    |                                                   |
|     |                      |                                                                                                    |                                                   |
|     |                      | Generales                                                                                                    | ^                                                 |
|     |                      |                                                                                                    |                                                   |

- **7.** Se despegarán diferentes ítems denominados '**Dimensiones**', que contienen las preguntas necesarias para evaluar la viabilidad del proyecto. En este caso:
  - Articulación con los planes y política pública
  - Aspectos metodológicos de formulación
  - Aspectos técnicos de estructuración
  - Rentabilidad económica

- Sostenibilidad
- Requisitos generales

Haga clic en el icono •, observará las 6 dimensiones mencionadas anteriormente, seleccione el botón <sup>EDITAR</sup> y responda cada una de las preguntas según aplique, haga clic en el botón <sup>GUARDAR</sup>. La plataforma le indicará un mensaje informando el éxito del proceso, por último, haga clic en el botón <sup>ACEPTAR</sup>.

| Cenerales   Articulación con los planes y politica pública   Apectos metodológicos de formulación   Apectos metodológicos de formulación   Apectos metodológicos de formulación   Rentabilidad   Rentabilidad </th <th>Verificación de requisitos - preliminar</th> <th></th> <th>Validar</th>                                                                                                    | Verificación de requisitos - preliminar                                                                                                    |                                                                                                    | Validar                                                                                          |
|----------------------------------------------------------------------------------------------------|----------------------------------------------------------------------------------------------------|----------------------------------------------------------------------------------------------------|--------------------------------------------------------------------------------------------------|
| Cenerales                                                                                                    |                                                                                                    |                                                                                                    |                                                                                                  |
| Articulación con los planes y política pública<br>Aspectes metadológicas de formulación<br>Aspectes metadológicas de formulación<br>Aspectes técnicos de estructuración<br>Rentabilidad<br>Resubilidad<br>Resubilida | Generales                                                                                                    |                                                                                                    | <b>~</b>                                                                                         |
|                                                                                                    |                                                                                                    |                                                                                                    | EDITAR GUARDAR                                                                                   |
|                                                                                                    |                                                                                                    |                                                                                                    | Buscar Q                                                                                         |
| Aspectos metodológicos de formulación Aspectos metodológicos de formulación Aspectos metodológicos de estructuración Rentabilidad Sestenbilidad Requisitos de estructuración Requisitos de estructuración Requisitos de requisitos - preliminar  Requisitos de requisitos - preliminar  Requisitation - preliminar  Requisitos de requisi                                                                                                    | Articulación con los planes y política públi                                                                                                    | ca                                                                                                    |                                                                                                  |
|                                                                                                    | Aspectos metodológicos de formulación                                                                                                    |                                                                                                    |                                                                                                  |
| Aspectos técnicos de estructuración  Rentabilidad económica  Sestenibilidad  Requisitos Generales  Verificación de requisitos - preliminar  Vulidar  Verificación de requisitos - preliminar  Vulidar  Cenerales  Cenerales Cenerales  Cenerales  Cenerales Cenerales Cenerales Cenerales Cenerales Cenerales Cenerales Cenerales Cenerales Cenerales Cenerales                                                                                                    |                                                                                                    |                                                                                                    |                                                                                                  |
| Rentabilidad económica   Sostenibilidad   Requisitos Cenerales   Covolutór   Verificación de requisitos - preliminar     Verificación de requisitos - preliminar     Verificación de requisitos - preliminar                                                                                                    | Aspectos técnicos de estructuración                                                                                                    |                                                                                                    |                                                                                                  |
| Sostenibilidad   Requisitos Generales     Verificación de requisitos - preliminar       Verificación de requisitos - preliminar       Verificación de requisitos - preliminar <td>Rentabilidad económica</td> <td></td> <td></td>                                                                                                    | Rentabilidad económica                                                                                                    |                                                                                                    |                                                                                                  |
| Sosteniniulad   Requisitos Generales     Cenerales     Verificación de requisitos - preliminar       Verificación de requisitos - preliminar       Verificaci                                                                                                    |                                                                                                    |                                                                                                    |                                                                                                  |
| Requisitos Generales   DEVOLVER Verificación de requisitos - preliminar      Verificación de requisitos - preliminar      Validar     Cenerales     Cancelar     Cultor     Cultor     Cultor     Cultor     Cultor     Cultor     Cultor     Cultor     Cultor     Cultor     Cultor     Cultor     Cultor     Cultor     Cultor     Cultor     Cultor     Cultor     Cultor     Cultor     Cultor     Cultor     Cultor     Cultor     Cultor </td <td>Sostenibilidad</td> <td></td> <td></td>                                                                                                    | Sostenibilidad                                                                                                    |                                                                                                    |                                                                                                  |
| Explose on the second of the second of t                                                                                                    | Requisitos Generales                                                                                                    |                                                                                                    |                                                                                                  |
| Cenerales       CANCELAR         Custor       Cancelar         Buscar       Cancelar         Concelar       Cancelar         Concelar                                                                                                    | Devolver Ver                                                                                                    | rificación de requisitos - preliminar $oldsymbol{0}$                                                                                                    | Revisión: 0 🔌 🔊 SIGUIENTE                                                                        |
| Cenerales       CANCELAR         CANCELAR       GUARDAR         Buscar       C         Articulación con los planes y política pública       C         Image: stratégicos y/o de acción de la entidad?       C         Image: stratégicos y/o de acción de la entidad?       C         Image: stratégicos y/o de acción de la entidad?       Image: stratégicos y/o de acción de la entidad?         Image: stratégicos y/o de acción (Máximo 5.000 caracteres)       Justificación (Máximo 5.000 caracteres)         Image: stratégicos y/o de acuerdo con su alcance?       Image: stratégicos y/o de acuerdo con su alcance?         Image: stratégicos y/o de acuerdo con su alcance?       Image: stratégicos y/o de acuerdo con su alcance?         Image: stratégicos y/o de acuerdo con su alcance?       Image: stratégicos y/o de acuerdo con su alcance?         Image: stratégicos y/o de acuerdo con su alcance?       Image: stratégicos y/o de acuerdo con su alcance?         Image: stratégicos y/o de acuerdo con su alcance?       Image: stratégicos y/o de acuerdo zon su alcance?         Image: stratégicos y/o de acuerdo zon su alcance?       Image: stratégicos y/o de acuerdo zon su alcance?         Image: stratégicos y/o de acuerdo zon su alcance?       Image: stratégicos y/o de acuerdo zon su alcance?         Image: stratégicos y/o de acuerdo zon su alcance?       Image: stratégicos y/o de acuerdo zon su alcance y/o de acuerdo zon su alcance y/o de acuerdo zon su alcance y/o de acuerdo zo                                                                                                    | DEVOLVER Ver                                                                                                    | rificación de requisitos - preliminar O                                                                                                    | Revisión: o 🔌 🔊 Siguiente<br>Validar                                                             |
|                                                                                                    | DEVOLVER Ve                                                                                                    | rificación de requisitos - preliminar 🏵                                                                                                    | Revisión: 0 🕑 🏷 SIGUIENTE<br>Validar                                                             |
| Articulación con los planes y política pública         Image: Standard Standard S                                                                                                    | DEVOLVER Ve                                                                                                    | rificación de requisitos - preliminar <section-header></section-header>                                                                                                    | Revisión: 0 🖉 😒 Siguiente<br>Validar                                                             |
| Articulación con los planes y política pública         Image: Standard Strategy Standard Strategy Standard Strategy Standard Strategy Standard Strategy Standard Strategy Standard Strategy Standard Standard Strategy Standard Standard S                                                                                                    | DEVOLVER Ve                                                                                                    | rificación de requisitos - preliminar Ø<br>-                                                                                                    | Revisión: 0 🖉 🏷 SIGUIENTE<br>Validar<br>CANCELAR GUARDAR                                         |
| Image: Standard Standard S                                                                                                    | DEVOLVER Ve                                                                                                    | rificación de requisitos - preliminar �                                                                                                    | Revisión: 0 🖉 🔊 Siguiente<br>Validar<br>CANCELAR GUARDAR<br>Buscar Q                             |
| 276       ¿Los productos del proyecto están reflejados en los planes estratégicos y/o de acción de la entidad? <ul> <li>SI</li> <li>NO</li> <li>NA</li> <li>Dustificación (Máximo 5.000 caracteres)</li> <li>Justifique su respuesta.</li> <li>2762</li> <li>¿El programa al que fue asociado el proyecto es el idóneo de acuerdo con su alcance?</li> <li> <ul> <li>SI</li> <li>NO</li> <li>Dustificación (Máximo 5.000 caracteres)</li> </ul>            Explicación (n)         Dustificación (Máximo 5.000 caracteres)           Explicación (n)         Dustificación (Máximo 5.000 caracteres)</li></ul>                                                                                                    | OEVOLVER Ve                                                                                                    | rificación de requisitos - preliminar 0                                                                                                    | Revisión: 0 🖉 🔊 SIGUIENTE<br>Validar<br>CANCELAR GUARDAR<br>Buscar Q                             |
| SI ONO ONA  Explicación (1)  Z762  LE programa al que fue asociado el proyecto es el idóneo de acuerdo con su alcance?  S1 ONO  Explicación (1)  Lustificación (Máximo 5.000 caracteres)  Lustificación (Máximo 5.000 caracteres)  Lustificación (Máximo 5.000 caracteres)  Lustificación (Máximo 5.000 caracteres)  Lustificación (Máximo 5.000 caracteres)  Lustificación (Máximo 5.000 caracteres)                                                                                                    | DEVOLVER Ve  Verificación de requisitos - preliminar  Cenerales  Articulación con los planes y política pública                                                                                                    | rificación de requisitos - preliminar 0<br>                                                                                                    | Revisión: 0 🖉 <table-cell> Siculente<br/>Validar<br/>CANCELAR QUARDAR<br/>Buscar Q</table-cell>  |
| Explicación (n)       Justificación (Máximo 5.000 caracteres)         Justificación (Máximo 5.000 caracteres)       Justifique su respuesta.         \$752       ¿El programa al que fue asociado el proyecto es el idóneo de acuerdo con su alcance?         \$ si       NO         Explicación (n)       Justificación (Máximo 5.000 caracteres)                                                                                                    | OEVOLVER     Ve       Verificación de requisitos - preliminar     •       Cenerales     •       Articulación con los planes y política pública       •       •       •       •       •       •       •                                                                                                    | rificación de requisitos - preliminar €                                                                                                    | Revisión: 0 🖉 <table-cell> SIGUIENTE<br/>Validar<br/>CANCELAR GUARDAR<br/>Buscar Q</table-cell>  |
| Use figure su respuesta.  Justifique su respuesta.  (El programa al que fue asociado el proyecto es el idóneo de acuerdo con su alcance?   Seglicación (Máximo 5.000 caracteres)  Justificación (Máximo 5.000 caracteres)  Justificación (Máximo 5.000 caracteres)                                                                                                    | DEVOLVER     Ve <ul> <li>Verificación de requisitos - preliminar •</li> <li>Cenerales</li> <li>Articulación con los planes y política pública</li> <li>actos productos del proyecto están reflejant</li> <li>actos productos del proyecto están reflejant</li> <li>acto</li></ul> | rificación de requisitos - preliminar 0<br>                                                                                                    | Revisión: 0 🖉 <table-cell> Siculiente<br/>Validar<br/>CANCELAR QUARDAR<br/>Buscar Q</table-cell> |
| 3762       ¿El programa al que fue asociado el proyecto es el idóneo de acuerdo con su alcance? <ul> <li></li></ul>                                                                                                    | DEVOLVER Ve<br>Cenerales<br>Articulación con los planes y política pública<br>j j j j j j j j j j j j j j j j j j                                                                                                     | rificación de requisitos - preliminar                                                                                                    | Revisión: 0 🖉 🔊 SIGUIENTE<br>Validar<br>CANCELAR GUARDAR<br>Buscar Q                             |
|                                                                                                    | OEVOLVER     Ve       Verificación de requisitos - preliminar     •       Cenerales     •       Articulación con los planes y política pública       •     •       •     •       •     •       •     •       •     •       •     •       •     •       •     •       •     •       •     •       •     •       •     •       •     •       •     •       •     •       •     •       •     •       •     •       •     •       •     •       •     •       •     •       •     •       •     •       •     •       •     •       •     •       •     •       •     •       •     •       •     •       •     •       •     •       •     •       •     •       •     •       •     •       •     •       •     •       •   <                                                                                                    | rificación de requisitos - preliminar O                                                                                                    | Revisión: 0 🖉 🔊 SIGUIENTE<br>Validar<br>CANCELAR QUARDAR<br>Buscar Q                             |
| Explicación (t) Uustificación (Máximo 5.000 caracteres) Uustificación (táximo 5.000 caracteres)                                                                                                    | DEVOLVER Ve<br>Verificación de requisitos - preliminar C<br>Cenerales<br>Articulación con los planes y política pública<br>j<br>(Los productos del proyecto están reflejar<br>(Los productos del proyecto están reflejar<br>ST6 (Los productos del proyecto están reflejar<br>Explicación ()                                                                                                    | rificación de requisitos - preliminar O   dos en los planes estratégicos y/o de acción de la entidad?  O  Sustificación (Máximo 5000 caracteres)  Justifique su respuesta. | Revisión: 0 🖉 🔊 SIGUIENTE<br>Validar<br>CANCELAR GUARDAR<br>Buscar Q                             |
| Explicación (i) Justificación (Máximo 5.000 caracteres) Justificación (Máximo 5.000 caracteres)                                                                                                    | OEVOLVER     Ve       Verificación de requisitos - preliminar     •       Cenerales     •       Articulación con los planes y política pública       •     •       •     •       •     •       •     •       •     •       •     •       •     •       •     •       •     •       •     •       •     •       •     •       •     •       •     •       •     •       •     •       •     •       •     •       •     •       •     •       •     •       •     •       •     •       •     •       •     •       •     •       •     •       •     •       •     •       •     •       •     •       •     •       •     •       •     •       •     •       •     •       •     •       •     •       •     •       •   <                                                                                                    | rificación de requisitos - preliminar 🖓<br>                                                                                                    | Revisión: 0 🖉 <table-cell> SIGUIENTE<br/>Validar<br/>CANCELAR CUARDAR<br/>Buscar Q</table-cell>  |
| Invaluence an inconstant.                                                                                                    | DEVOLVER     Ve       Verificación de requisitos - preliminar     •       Cenerales     •       Articulación con los planes y política pública       •     •       •     •       •     •       •     •       •     •       •     •       •     •       •     •       •     •       •     •       •     •       •     •       •     •       •     •       •     •       •     •       •     •       •     •       •     •                                                                                                    | rificación de requisitos - preliminar O   dos en los planes estratégicos y/o de acción de la entidad?                                                                      | Revisión: 0 🖉 <table-cell> SIGUIENTE<br/>Validar<br/>CANCELAR GUARDAR<br/>Buscar Q</table-cell>  |

Podrá escribir una breve justificación, esta solo será obligatoria en caso de que alguna de las preguntas tenga como respuesta la opción **NO** o **N/A**. Realice este mismo procedimiento con todas las dimensiones desplegadas y de clic en **GUARDAR**.

| DE   | EVOLVER      | Verificación de requisitos - preliminar 0                                                                                       | Revisión: 0 🔑 🔊           | SIGUIENTE    |
|------|--------------|----------------------------------------------------------------------------------------------------|---------------------------|--------------|
| 1    | Verif        | icación de requisitos - preliminar 🌒                                                                                            |                           | Validar      |
|      |              |                                                                                                    |                           | CHARDAR      |
|      |              |                                                                                                    | Buscar                    | GUARDAR      |
|      |              |                                                                                                    | Duscal                    |              |
|      | Articu       | lación con los planes y política pública                                                                                        |                           |              |
| •    |              |                                                                                                    |                           |              |
|      | Aspec        | tos metodológicos de formulación                                                                                                |                           |              |
| •    |              |                                                                                                    |                           |              |
|      | Aspec        | tos técnicos de estructuración                                                                                                  |                           |              |
| ۰    |              |                                                                                                    |                           |              |
|      | Renta        | bilidad económica                                                                                                    |                           |              |
|      |              |                                                                                                    |                           |              |
|      | Soster       | nblidad                                                                                                    |                           |              |
| -    | Requis       | sites Generales                                                                                                    |                           |              |
|      | Kequia       | I COS CENTRALES                                                                                                    |                           |              |
| 7    | _            |                                                                                                    |                           |              |
|      |              |                                                                                                    |                           |              |
| 380  | 05           | Presupuesto detallado con las actividades necesarias para lograr los productos esperados, acompañado del análisis de precios u  | nitarios o de costos, se  | gún aplique. |
|      |              | ▶ ® SI O NO 0                                                                                                    |                           |              |
| Expl | licación (1) | Justificación (Máximo 5.000 caracteres)                                                                                         |                           |              |
|      |              | Justifique su respuesta.                                                                                                    |                           |              |
|      |              |                                                                                                    |                           |              |
|      |              |                                                                                                    |                           |              |
|      |              |                                                                                                    |                           |              |
|      | DEVOLVER     | Verificación de requisitos - preliminar 🛛                                                                                       | Revisión: 0 🖉 🕑 🗄         | SIGUIENTE    |
|      | Ver          | incación de requisitos - preliminar                                                                                             | L                         | vaudar       |
|      |              |                                                                                                    | EDITAR                    | GUARDAR      |
|      |              |                                                                                                    | Buscar                    | ۹            |
|      | Artic        | ulación con los planes y política pública                                                                                       |                           |              |
|      |              |                                                                                                    |                           |              |
|      | Aspe         | ctos                                                                                                    |                           |              |
| 6    | •            |                                                                                                    |                           |              |
|      | Aspe         | ctos                                                                                                    |                           |              |
| 6    | •            |                                                                                                    |                           |              |
|      | Renta        | Los datos fueron guardados con éxito                                                                                            |                           |              |
| 6    | 9            |                                                                                                    |                           |              |
|      | Soste        | nib                                                                                                    |                           |              |
| 6    |              |                                                                                                    |                           |              |
|      | Requ         | ACEPTAR                                                                                                    |                           |              |
| E    |              |                                                                                                    |                           |              |
|      |              |                                                                                                    |                           |              |
| 38   | 805          | Presupuesto detallado con las actividades necesarias para lograr los productos esperados, acompañado del análisis de precios un | itarios o de costos, segu | ún aplique.  |
|      |              | ®si Ono 🕜                                                                                                    |                           |              |
|      |              |                                                                                                    |                           |              |

En caso de que el proyecto tenga requisitos específicos continúe con la siguiente indicación:

8. Haga clic en el segundo capítulo, se desplegarán las preguntas planteadas para aquellos requisitos específicos solo en caso de que el proyecto los tenga, de lo contrario, no visualizará ninguna información en dicho espacio. Podrá replicar el procedimiento realizado en el capítulo 'Generales'.

| <b>~</b> | Mis procesos         | Viabilidad y registro vg                                                                                                    | (         |
|----------|----------------------|----------------------------------------------------------------------------------------------------|-----------|
| D        | Consola de procesos  | Proceso: PL-VR-050300-0015 Tipo: Proceso de viabilidad y registro vg Estado: Activo Fecha inicio: 29-05-2025 Fecha fin:<br>ID: 1431455                                                                                                    |           |
| X        | Reportes por proceso | Nombre de proyecto: Fortalecimiento del posicionamiento de la ESAP en contextos internacionales Nacional <b>Entidad</b> : ESCUELA SUPERIOR DE ADMINI<br>PUBLICA (ESAP) Sector: Empleo público <b>Estado:</b> Formulado <b>Horizonte:</b> 2026 - 2027 Valor total: \$9.723.699.99.99 Valor otras fuentes: \$0,00 PND: | STRACION  |
|          |                      |                                                                                                    | VER       |
|          |                      | DEVOLVER Verificación de requisitos - preliminar 🛛 Revisión: O \Lambda 🖑                                                                                                    | SIGUIENTE |
|          |                      | Verificación de requisitos - preliminar                                                                                                    | Validar   |
|          |                      | Generales                                                                                                    | ^         |
|          |                      | Específicos                                                                                                    | ^         |
|          |                      |                                                                                                    |           |

**9.** En el tercer capítulo '**Observaciones generales**', oprima el botón **EDITAR**, diligencie las observaciones del **paso 1 – Verificación de requisitos- preliminar** con un mínimo de 5 caracteres y un máximo de 5.000 caracteres. Posteriormente, haga clic en el botón **GUARDAR**, la plataforma le indicará que la información fue guardada correctamente. Por último, seleccione el botón **ACEPTAR**.

| Verificación de requisitos - preniminar O                                       | Revisión: 0 🤌 🕲 |
|---------------------------------------------------------------------------------|-----------------|
| Verificación de requisitos - preliminar 🌒                                       |                 |
|                                                                                 |                 |
| Generales                                                                       |                 |
| Específicos                                                                     |                 |
| Observaciones generales                                                         |                 |
|                                                                                 | EDITAR          |
| Observación Verificación de requisitos - preliminar (Máximo 5.000 caracteres) 🔮 |                 |
| Maximo 5.000 caracteres                                                         |                 |
| Observasión                                                                     |                 |

| Observaciones generales                                                                                                    |
|----------------------------------------------------------------------------------------------------|
| Observación Verificación de requisitos - preliminar (Máximo 5.000 caracteres) 🛛                                                                                                    |
| Observación         Se da concepto de viabilidad favorable puesto que el proyecto cumple con los requisitos. Esto significa que hay consistencia con los instrumentos de planificación y de política pública, que cumple con los aspectos metodológicos de formulación y estructuración. Asimismo, se evidencias soportes importantes frente a la rentabilidad económica y la sostenjbilidad del proyecto de inversión.] |
|                                                                                                    |
|                                                                                                    |
| OEVOLVER         Verificación de requisitos - preliminar @         Revisión: 0         0         Sidulente           Verificación de requisitos - preliminar @         Verificación de requisitos - preliminar @         Validar         Validar                                                                                                    |
|                                                                                                    |
| Generales ^                                                                                                    |
| Específic ^                                                                                                    |
| Observación \         Los datos fueron guardados con éxito         EDITAR         GUARDAR                                                                                                    |
| cto cumple con los requisitos. Esto significa que<br>s política pública, que cumple con los aspectos<br>se evidencias soportes importantes<br>royecto de inversión.                                                                                                    |
|                                                                                                    |
| Departamento<br>Nacional de Planeación                                                                                                    |

<u>Nota</u>: El capítulo de observaciones generales es transversal en el **paso 1- Verificación** de requisitos- preliminar. Por lo cual, este se podrá observar en los siguientes pasos del flujo de viabilidad.

10. Al finalizar el diligenciamiento de la información de cada uno de los capítulos del paso 1 – verificación de requisitos- preliminar, seleccione el botón validar, la plataforma le mostrará un mensaje donde se indica que los datos fueron guardados satisfactoriamente, haga clic en el botón certar. Esta acción validara todo el proceso registrado y le habilitara la opción de 'siguiente' para continuar con el paso 2 – verificación de requisitos.

| Consola de procesos           Reportes por proceso | Proceso: PL-VR-050300-0015 Tipo: Proceso de viabilidad y registro vg Estado: Activo Fecha inicio: 29-05-2025 Fecha fin:<br>ID: 1431455                                                                                                    |
|----------------------------------------------------|----------------------------------------------------------------------------------------------------|
|                                                    | Nombre de proyecto: Fortalecimiento del posicionamiento de la ESAP en contextos internacionales Nacional Entidad: ESCUELA SUPERIOR DE ADMINISTRACION<br>PUBLICA (ESAP) Sector: Empleo público Estado: Formulado Horizonte: 2026 - 2027 Valor total: \$9.723.699.999.99 Valor otras fuentes: \$0,00 PND:                                                                                                    |
|                                                    |                                                                                                    |
|                                                    | DEVOLVER Verificación de requisitor - proliminar () Revisión: 0 () () SIGUIENTE                                                                                                    |
|                                                    |                                                                                                    |
|                                                    | Generale Los datos fueron guardados con éxito                                                                                                    |
|                                                    | Validación realizada satisfactoriamente. Para continuar, de<br>clic en "SIGUIENTE"                                                                                                    |
|                                                    | Observac                                                                                                    |
|                                                    | Observación V ACEPTAR GUARDAR                                                                                                    |
|                                                    | Observación         Se senses es resumes services en resulta contrale con los requisitos. Esto significa que<br>hay consistencia con los intrumentos de planificación y de polícia, publica, que cumple con los aspectos<br>metodológicos de formulación y estructuración. Asimiamo, se evidencias soportes importantes<br>frente a la rentabilidad econômica y la sostenibilidad del proyecto de inversión. |
|                                                    |                                                                                                    |
|                                                    | Departamento<br>Nacional de Planeación                                                                                                    |

11. Finalizado el proceso de validación, la plataforma le indicara que el cuestionario fue guardado exitosamente y podrá continuar con el paso 2 – Verificación de requisitos, dé clic en el botón ACEPTAR

 de la ventana emergente y en la opción 'Siguiente', para continuar con el flujo.

| ~ ~   | anco de Proyectos  |
|-------|--------------------|
| D Mir | is procesos        |
| DD Co | onsola de procesos |
|       |                    |
|       |                    |
|       |                    |

### PASO 2: VERIFICACIÓN DE REQUISITOS

1. Una vez realizado el paso 1 – verificación de requisitos- preliminar, haga clic en el paso 2 – verificación de requisitos

| ₿¦GOV.CO                                                         | Kat                                                                                                    | <u>Gov.co</u> |
|------------------------------------------------------------------|----------------------------------------------------------------------------------------------------|---------------|
| <b>Е</b> РІІР                                                    | Image: Second second secon |               |
| nicio                                                            | Ambiente: Mesa de ayuda                                                                                                    |               |
| Banco de Proyectos                                               | Inicio > Mis procesos                                                                                                    |               |
| Mis procesos                                                     | Viabilidad y registro vg                                                                                                    |               |
| Consola de procesos                                              | Proceso: PL-VR-050300-0015 Tipo: Proceso de viabilidad y registro vg Estado: Activo Fecha inicio: 29-05-2025 Fecha fin:<br>ID: 1431455                                                                                                    |               |
| <ul> <li>Keportes por proceso</li> <li>Administración</li> </ul> | Nombre de proyecto: Fortalecimiento del posicionamiento de la ESAP en contextos internacionales Nacional Entidad: ESCUELA SUPERIOR DE ADMINISTRACION<br>PUBLICA (ESAP) Sector: Empleo público Estado: Formulado Horizonte: 2026 - 2027 Valor total: \$9.723.699.999, Valor otras fuentes: \$0,00 PND:                                                                                                    |               |
|                                                                  | $ \underbrace{\overset{\text{NER MGA}}{\longrightarrow} 1} \underbrace{2}  3  4  5  6  0  0  0  0  0  0  0  0  0  0  0  0  0  0  0  0  0  0  0  0  0  0  0  0  0  0  0  0  0  0  0  0  0  0  0  0  0  0  0  0  0  0  0  0  0  0  0  0  0  0  0  0  0  0  0  0  0  0  0  0  0  0  0  0  0  0  0  0  0  0  0  0  0  0  0  0  0  0  0  0  0  0  0  0  0  0  0  0  0  0  0  0  0  0  0  0  0  0  0  0  0  0  0  0  0  0  0  0  0  0  0  0  0  0  0  0  0  0  0  0  0  0  0  0  0  0  0  0  0  0  0  0  0  0  0  0  0  0  0  0  0  0  0  0  0  0  0  0  0  0  0  0  0  0  0  0  0  0  0  0  0  0  0  0  0  0  0  0  0  0  0  0  0  0  0  0  0  0  0  0  0  0  0  0  0  0  0  0  0  0  0  0  0  0  0  0  0  0  0  0  0  0  0  0  0  0  0  0  0  0  0  0  0  0  0  0  0  0  0  0  0  0  0  0  0  0  0  0  0  0  0  0  0  0  0  0  0  0  0  0  0  0  0  0  0  0  0  0  0  0  0  0  0  0  0  0  0  0  0  0  0  0  0  0  0  0  0  0  0  0  0  0  0  0  0  0  0  0  0  0  0  0  0  0  0  0  0  0  0  0  0  0  0  0  0  0  0  0  0  0  0  0  0  0  0  0  0  0  0  0  0  0  0  0  0  0  0  0  0  0  0  0  0  0  0  0  0  0  0  0  0  0 $                                                                                                    |               |

Allí encontrará tres capítulos denominados '**Generales**', '**Específicos**' y '**Observaciones generales**'. Haga clic la primer sección.

**Nota:** en este paso, podrá observar las respuestas digitadas en el paso anterior, esto, con el fin de verificar cada ítem y en caso de requerir correcciones en la información, realizar los cambios pertinentes.

#### Sección: Verificación de requisitos

2. Haga clic en el **paso 2 – Verificación de requisitos** para desplegar la sección de: 'Verificación de requisitos'.

| © GOV.CO            |                                                                                                    | Ir a Gov.co                                 |
|---------------------|----------------------------------------------------------------------------------------------------|---------------------------------------------|
| <b>Е</b> РІІР       |                                                                                                    | Lady Mayerly<br>Nieto Bahamon               |
| nicio               | Ambiente: Mesa de ajuda                                                                                                    |                                             |
| Banco de Proyectos  | Inicio > Mis procesos                                                                                                    |                                             |
| Mis procesos        | Viabilidad y registro vg                                                                                                    |                                             |
| Consola de procesos | Proceso: PL-VR-050300-0015 Tipo: Proceso de viabilidad y registro yg Estado: Activo Fecha inicio: 28-05-2025 Fecha fin:<br>ID: 1431455                                                                                                    | ^                                           |
| Administración      | Nombre de proyecto: Fortalecimiento del posicionamiento de la ESAP en contextos internacionales Nacional Entidad: ESCUELA SU<br>PUBLICA (ESAP) Sector: Empleo público Estado: Formulado Horizonte: 2026 - 2027 Valor total: \$9.723.699.999,99 Valor otras fuent | PERIOR DE ADMINISTRACION<br>es: \$0,00 PND: |
|                     |                                                                                                    | <u>VER MGA</u>                              |
|                     | DEVOLVER Verificación de requisitos 🛛 Re                                                                                                    | visión: 0 🤌 🧐 SIGUIENTE                     |
|                     | Verificación de requisitos 🕜                                                                                                    | Validar                                     |
|                     | Generales                                                                                                    | ^                                           |
|                     | Específicos                                                                                                    | ^                                           |
|                     | Observaciones generales                                                                                                    |                                             |

**3.** En esta sección encontrará tres capítulos denominados '**Generales**', '**Específicos**' y '**Observaciones generales**'. Haga clic en la primer sección:

| 8<br>Mis procesos   | Viabilidad y registro vg                                                                                                    |           |
|---------------------|----------------------------------------------------------------------------------------------------|-----------|
| Consola de procesos | Proceso: PL-VR-050300-0015 Tipo: Proceso de viabilidad y registro vg Estado: Activo Fecha inicio: 29-05-2025 Fecha fin:<br>ID: 1431455                                                                                                    | ^         |
| 🗑 ≚ Administración  | Nombre de proyecto: Fortalecimiento del posicionamiento de la ESAP en contextos internacionales Nacional Entidad: ESCUELA SUPERIOR DE ADMINI:<br>PUBLICA (ESAP) Sector: Empleo público Estado: Formulado Horizonte: 2026 - 2027 Valor total: \$9.723.699.999, Valor otras fuentes: \$0,00 PND: | STRACION  |
|                     |                                                                                                    | VER M     |
|                     | DEVOLVER Verificación de requisitos 0 Revisión: o 👂 🗇 🗧                                                                                                    | SIGUIENTE |
|                     | Verificación de requisitos                                                                                                    | Validar   |
|                     |                                                                                                    |           |
|                     | Generales                                                                                                    | ^         |

Se despegarán diferentes ítems denominados '**Dimensiones**', que contienen las respuestas digitadas por el usuario anterior con el fin de evaluar la viabilidad del proyecto. Usted podrá modificar las respuestas en caso de que sea necesario y/o agregar observaciones a las respuestas ya guardadas en el sistema.

4. Haga clic en el icono , observará las 6 dimensiones mencionadas anteriormente, seleccione el botón y revise o modifique (en caso de que no se encuentre de acuerdo con la marcación) las respuestas de cada una de las preguntas según aplique, haga clic en el botón quardar. La plataforma le indicará un mensaje informando el éxito del proceso, por último, haga clic en el botón caceptar.

| DEVOL      | ER                                            | Verificación de requisitos 🛛                                    | Revisión: 0 🔑 🏐 SIGUIEN                             |
|------------|-----------------------------------------------|-----------------------------------------------------------------|-----------------------------------------------------|
|            | Verificación de requisitos 🔾                  |                                                                 | Validar                                             |
| Ger        | nerales                                       |                                                                 |                                                     |
|            |                                               |                                                                 | EDITAR GUARD/<br>Buscar                             |
| •          | rticulación con los planes y política pública |                                                                 |                                                     |
| •          | spectos metodológicos de formulación          |                                                                 |                                                     |
|            | spectos técnicos de estructuración            |                                                                 |                                                     |
| C R        | entabilidad económica                         |                                                                 |                                                     |
| S          | ostenibilidad                                 |                                                                 |                                                     |
|            |                                               |                                                                 |                                                     |
| 3802       | ¿Se contemplan recursos en el presupuesto     | de funcionamiento para la operación y la sostenibilidad en el t | iempo de la intervención realizada con el proyecto? |
|            | ® si ○ no ○ n/A                               | Ø                                                               |                                                     |
| Explicació | n (l)                                         | Justificación (Máximo 5.000 cr<br>Justifique su respuesta.      | aracteres)                                          |

**5.** Al finalizar la revisión y/o modificación del cuestionario, haga clic en el botón **GUARDAR**.

| DEVOLVER           Verificación de requisitos                              | Verificación de requisitos 🛛                                        | Revisión: 0 🕭 🤊 SIGUI |
|----------------------------------------------------------------------------|---------------------------------------------------------------------|-----------------------|
| Generales                                                                  |                                                                     |                       |
|                                                                            |                                                                     | Buscar                |
| Articulación con los planes y política pública                             |                                                                     |                       |
| Aspectos metodológicos de formulación  Aspectos técnicos de estructuración |                                                                     |                       |
|                                                                            |                                                                     |                       |
| 3786 ¿El proyecto cuenta con un cronograma de a<br>© SI O NO               | ctividades claramente definido para todo su horizonte?              |                       |
| Explicación ()                                                             | Justificación (Máximo 5.000 caracteres)<br>Justifique su respuesta. |                       |

La plataforma le indicara un mensaje informando el éxito del guardado de la información, haga clic en el botón *ACEPTAR*.

|     | Viabilidad y registro vg                                        |                                                                                                    |                            |  |
|-----|-----------------------------------------------------------------|----------------------------------------------------------------------------------------------------|----------------------------|--|
|     | Proceso: PL-VR-050300-0015 1<br>ID: 1431455                     | Tipo: Proceso de viabilidad y registro vg Estado: Activo Fecha inicio: 29-05-2025 Fecha fin                                                                                                    | • •                        |  |
| © ~ | Nombre de proyecto: Fortalecim<br>PUBLICA (ESAP) Sector: Empleo | Nombre de proyecto: Fortalecimiento del posicionamiento de la ESAP en contextos internacionales Nacional Entidad: ESCUELA SUPERIOR DE ADMINISTRACION<br>PUBLICA (ESAP) Sector: Empleo público Estado: Formulado Horizonte: 2026 - 2027 Valor total: \$9.723.699.999.99 Valor otras fuentes: \$0,00 PND: |                            |  |
|     |                                                                 |                                                                                                    | <u>VER MG/</u>             |  |
|     | DEVOLVER                                                        | $\odot$                                                                                                    | Revisión: 0 🚱 🧐 Siguiente  |  |
|     | Generales                                                       | Los datos fueron guardados con éxito<br>Cuestionario guardado satisfactoriamente                                                                                                    | ~                          |  |
|     |                                                                 | ACEPTAR                                                                                                    | EDITAR GUARDAR<br>Buscar Q |  |
|     | Articulación con los plane:                                     |                                                                                                    |                            |  |
|     | Aspectos metodológicos d                                        | e formulación                                                                                                    |                            |  |
|     | +                                                               |                                                                                                    |                            |  |
|     | Aspectos técnicos de estru                                      | ucturación                                                                                                    |                            |  |

En caso de que el proyecto tenga requisitos específicos continúe con la siguiente indicación:

**6.** Haga clic en el segundo capítulo, se desplegarán las preguntas planteadas para aquellos requisitos específicos **solo en caso de que el proyecto los tenga, de lo** 

**contrario, no visualizará ninguna información en dicho espacio**. Podrá replicar el procedimiento realizado en el capítulo **'Generales'** 

|                            | $3 \rightarrow 4 \rightarrow 5 \rightarrow 6 \rightarrow 0$ | VE                       |
|----------------------------|-------------------------------------------------------------|--------------------------|
| DEVOLVER                   | Verificación de requisitos 🛛                                | Revisión: 0 🔑 🥑 SIGUIENT |
| Verificación de requisito: | 5                                                           | Valida                   |
| Generales                  |                                                             | ^                        |
| Específicos                |                                                             | ~                        |
|                            |                                                             | EDITAR GUARDAI           |
|                            |                                                             |                          |

|             | VOLVER                                                                                                    | Verificación de requisitos 0                                                                                                    | Revisión: 0 , 🔊 SIGUIENTE                                                                               |
|-------------|----------------------------------------------------------------------------------------------------|----------------------------------------------------------------------------------------------------|----------------------------------------------------------------------------------------------------|
|             | Verificación de requisitos 🌒                                                                                                    |                                                                                                    | Validar                                                                                                 |
|             | Observaciones generales                                                                                                    |                                                                                                    |                                                                                                    |
| 0           | bservación Verificación de requisito                                                                                                    | s (Máximo 5.000 caracteres) 📀                                                                                                    | EDITAR GUARDAR                                                                                          |
|             | Observación                                                                                                    | Maximo 5.000 caracteres                                                                                                    |                                                                                                    |
|             |                                                                                                    |                                                                                                    |                                                                                                    |
|             |                                                                                                    |                                                                                                    |                                                                                                    |
| С           | Dbservación Verificación                                                                                                    | de requisitos - preliminar                                                                                                    |                                                                                                    |
| C<br>S<br>S | Dbservación Verificación<br>ie da concepto de viabilidad favorable pu<br>ubblica, que cumple con los aspectos me<br>ostenibilidad del proyecto de inversión. | de requisitos - preliminar<br>esto que el proyecto cumple con los requisitos. Esto significa que hay consistencia<br>todológicos de formulación y estructuración. Asimismo, se evidencias soportes imp | con los instrumentos de planificación y de política<br>ortantes frente a la rentabilidad económica y la |

Nota: el usuario **Verificación de requisitos**, podrá visualizar la observación general propuesta por el usuario que completó el paso anterior.

|   | Observaciones generales                                                                                                    |
|---|----------------------------------------------------------------------------------------------------|
|   | Observación Verificación de requisitos (Máximo 5.000 caracteres) 0                                                                                                    |
|   | Observación         Según la revisión realizada, el proyecto cumple con los requisitos puesto que se alinea con los planes de política pública y su formulación y estructuración da cuenta de un ejercicio juicioso en términos metodológicos. También cuenta con los documentos soporte y contempla los requisitos de viabilidad establecidos en este paso del flujo de viabilidad.                                                                              |
|   | Observación Verificación de requisitos - preliminar<br>Se da concepto de viabilidad favorable puesto que el proyecto cumple con los reguisitos. Esto significa que hay consistencia con los instrumentos de planificación y de política<br>pública, que cumple con los aspectos metodológicos de formulación y estructuración. Asimismo, se evidencias soportes importantes frente a la rentabilidad de conómica y la<br>sostenibilidad de provecto de inversión. |
| Ļ | Departamento<br>Nacional de Planeación                                                                                                    |
|   | Verificación de requisitos •     Validar       Generales     •                                                                                                    |
|   | Específicos                                                                                                    |
|   | Observaciones generales                                                                                                    |
|   | Observación V<br>EDITAR GUARDAR<br>Los datos fueron guardados con éxito<br>Observación guardada satisfactoriamente                                                                                                    |
| 1 | Observac       Se da concepte       pública, que cu       sostenibilidad i                                                                                                    |

8. Al finalizar el diligenciamiento de la información de cada uno de los capítulos del paso 2 – verificación de requisitos, seleccione el botón Validar, la plataforma le mostrará un mensaje donde se indica que los datos fueron guardados satisfactoriamente, haga clic en el botón CEPTAR. Esta acción validara todo el proceso registrado y le habilitara la opción de 'siguiente' para continuar con el paso 3 – viabilidad sectorial- preliminar.

| 🕅 Reportes por proceso | Nombre de proye<br>PUBLICA (ESAP) S | to: Fortalecimiento del posicionamiento de la ESAP en contextos internacionales Nac<br>ector: Empleo público Estado: Formulado Horizonte: 2026 - 2027 Valor total: \$9.723.6<br>,<br>,<br>,<br>,<br>,<br>,<br>,<br>,<br>,<br>,<br>,<br>,<br>,<br>,<br>,<br>,<br>,<br>,<br>,                                                                                                    | 99.999 Valor otras fuentes: \$0,00 PND:                                                                                                 |
|------------------------|-------------------------------------|----------------------------------------------------------------------------------------------------|----------------------------------------------------------------------------------------------------|
|                        | DEVOLVER                            | Verificación de requisitos 🛿                                                                                                    | Revisión: 0 🕭 🔊 SIGUIENTE                                                                                                    |
|                        | Cenerale<br>Específic<br>Observac   | Constant de la constant de la consta |                                                                                                    |
|                        | Observación \                       | ACEPTAR                                                                                                    | EDITAR GUARDAR                                                                                                    |
|                        | O                                   | Según la revisión realizada, el proyecto cumple con los req<br>política pública y su formulación y estructuración da cuent<br>metodológicos. También cuenta con los documentos sopor<br>establecidos en este paso del flujo de viabilidad.                                                                                                    | uisitos puesto que se alínea con los planes de<br>a de un ejercicio juicioso en términos<br>te y contempla los requisitos de viabilidad |

| Viabilidad y registro vg                                             |                                                                                                    |                                                                      |
|----------------------------------------------------------------------|----------------------------------------------------------------------------------------------------|----------------------------------------------------------------------|
| Proceso: PL-VR-050300-0015 Ti<br>ID: 1431455                         | oo: Proceso de viabilidad y registro vg Estado: Activo Fecha inicio: 29-05-2025 Fec                                                                                                    | ha fin:                                                              |
| Nombre de proyecto: Fortalecimie<br>PUBLICA (ESAP) Sector: Empleo pr | nto del posicionamiento de la ESAP en contextos internacionales Nacional <b>Entida</b><br>úblico <b>Estado:</b> Formulado <b>Horizonte:</b> 2026 - 2027 <b>Valor total: \$</b> 9.723.699.999,99 V | d: ESCUELA SUPERIOR DE ADMINISTRA<br>alor otras fuentes: \$0,00 PND: |
| Inicio                                                               | Fin Ein                                                                                                    |                                                                      |
|                                                                      |                                                                                                    |                                                                      |
|                                                                      | $\begin{array}{c} \hline \\ \hline \\ \hline \\ \hline \\ \hline \\ \hline \\ \hline \\ \hline \\ \hline \\ \hline $                                                                              | Revisión: 0 🕭 🈏 SIGUI                                                |

**Nota:** en caso de encontrar alguna inconsistencia en la información, o requerir la corrección de la información digitada en el paso 1, el usuario podrá devolver el proceso mediante el botón **DEVOLVER** encontrado en la parte superior del proceso.

| ★ Reportes por proceso ★ Administración | Nombre de proyecto: Fortalecimiento del posicionamiento de la ESAP en contextos internacionales Nacional Entidad: ESCUELA SUPERIOR DE ADMINISTRACION<br>PUBLICA (ESAP) Sector: Empleo público Estado: Formulado Horizonte: 2026 - 2027 Valor total: \$9.723.699.999 Valor otras fuentes: \$0,00 PND:<br>VER MOA<br>DEVOLVER<br>Verificación de requisitos - proliminar<br>Verificación de requisitos • proliminar<br>Validar |
|-----------------------------------------|----------------------------------------------------------------------------------------------------|
|                                         | CUMPLE Consider a Mich. (**)                                                                                                    |

## PASO 3: VIABILIDAD SECTORIAL- PRELIMINAR

 Una vez realizado el paso 2 – verificación de requisitos, haga clic en el paso 3 – viabilidad sectorial- preliminar. Este paso es adelantado por la parte técnica de la entidad cabeza de sector.

|          | ₿ <mark> </mark> GOV.CO            |                                                                                                    | Gov.co |
|----------|------------------------------------|----------------------------------------------------------------------------------------------------|--------|
| =        | PIIP                               | Image: Second second second |        |
| â        | Inicio                             | Ambiente: Mesa de Ayuda                                                                                                    |        |
| لک       | Banco de Proyectos                 | Inicio → Mis procesos                                                                                                    | $\sim$ |
|          | Mis procesos                       | Viabilidad y registro vg                                                                                                    |        |
| D)<br>D) | Consola de procesos                | Proceso: PL-VR-050300-0015 Tipo: Proceso de viabilidad y registro vg Estado: Activo Fecha inicio: 29-05-2025 Fecha fin:<br>ID: 1431455                                                                                                    | ^      |
| © \      | <ul> <li>Administración</li> </ul> | Nombre de proyecto: Fortalecimiento del posicionamiento de la ESAP en contextos internacionales Nacional Entidad: ESCUELA SUPERIOR DE ADMINISTRACIÓ<br>PUBLICA (ESAP) Sector: Empleo público Estado: Formulado Horizonte: 2026 - 2027 Valor total: \$9.723.699.999, 94 Valor otras fuentes: \$0,00 PND:                                                                                                    | IN     |
|          |                                    | $ \begin{array}{c} & & & \\ & & & \\ & & & \\ & & & \\ \end{array} $                                                                                                    | R MGA  |

Allí encontrará tres capítulos denominados '**Generales**', '**Específicos**' y '**Observaciones generales**'. Haga clic la primer sección.

#### Sección: Viabilidad sectorial- preliminar

**1.** En esta sección encontrará tres capítulos denominados '**Generales**', '**Específicos**' y '**Observaciones generales**'. Haga clic en la primer sección:

| Banco de Proyectos                                               | Inicio > Mis procesos                                                                                                    |            |
|------------------------------------------------------------------|----------------------------------------------------------------------------------------------------|------------|
| Mis procesos                                                     | Viabilidad y registro vg                                                                                                    | — <b>(</b> |
| Consola de procesos                                              | Proceso: PL-VR-050300-0015 Tipo: Proceso de viabilidad y registro vg Estado: Activo Fecha inicio: 29-05-2025 Fecha fin:<br>ID: 1431455                                                                                                    | ^          |
| <ul> <li>Reportes por proceso</li> <li>Administración</li> </ul> | Nombre de proyecto: Fortalecimiento del posicionamiento de la ESAP en contextos internacionales Nacional Entidad: ESCUELA SUPERIOR DE ADMINISTR<br>PUBLICA (ESAP) Sector: Empleo público Estado: Formulado Horizonte: 2026 - 2027 Valor total: \$9.723.699.999, Valor otras fuentes: \$0,00 PND: | ACION      |
|                                                                  | Image: Sectorial - preliminar     Image: Sectorial - preliminar       Image: Sectorial - preliminar     Image: Sectorial - preliminar       Image: Sectorial - preliminar     Image: Sectorial - preliminar                                                                                      | VER MGA    |
|                                                                  | Generales                                                                                                    | ^          |

- **2.** Se despegarán diferentes ítems denominados '**Dimensiones**', que contienen las preguntas necesarias para evaluar la viabilidad del proyecto. En este caso:
  - Articulación con los planes y política pública
  - Aspectos metodológicos de formulación
  - Aspectos técnicos de estructuración

- Rentabilidad económica
- Sostenibilidad

Haga clic en el icono •, observará las 5 dimensiones mencionadas anteriormente, seleccione el botón <sup>EDITAR</sup> y responda cada una de las preguntas según aplique, haga clic en el botón <sup>GUARDAR</sup>. La plataforma le indicará un mensaje informando el éxito del proceso, por último, haga clic en el botón <sup>ACEPTAR</sup>.

| IQUIENTE<br>Validar             |
|---------------------------------|
| Validar<br>V<br>SUARDAR<br>Q    |
| ۲<br>GUARDAR )<br>۹             |
| Q                               |
|                                 |
|                                 |
|                                 |
|                                 |
|                                 |
|                                 |
|                                 |
| VER MGA<br>SIGUIENTE<br>Validar |
| •                               |
| GUARDAR                         |
|                                 |
|                                 |
|                                 |
|                                 |
|                                 |
|                                 |
|                                 |

Podrá escribir una breve justificación, esta solo será obligatoria en caso de que alguna de las preguntas tenga como respuesta la opción **NO** o **N/A**. Realice este mismo procedimiento con todas las dimensiones desplegadas y de clic en **GUARDAR**.

Asimismo, podrá observar que existen preguntas que cuentan con una explicación así como se muestra a continuación. Esto, guiará al usuario.

| <ul> <li>u investe de la pelque te regular con las tatus de sector la set de las de regular sector las de las de l</li></ul>                                                                                                    |                                           | Aspectos técnicos de estructuración                                                                                                    |                                            |                           |
|----------------------------------------------------------------------------------------------------|-------------------------------------------|----------------------------------------------------------------------------------------------------|--------------------------------------------|---------------------------|
| <ul> <li>is intervente del projecto se regulato con los regulatos con contente en el utilizado se contente el el projecto el projecto el p</li></ul>                                                                                                    |                                           |                                                                                                    |                                            |                           |
|                                                                                                    |                                           |                                                                                                    |                                            |                           |
|                                                                                                    |                                           |                                                                                                    |                                            |                           |
| <ul> <li>Image: Constant of the server of the server of th</li></ul>                                                                                                    | 3791                                      | ¿La información del proyecto se respalda con los estudios técnicos exigi                                                                                                    | dos en la lista de requisitos sectoriales? |                           |
| Implementente   Production comprentos es obligatorio cumper con los requisitas most post post post post post post post p                                                                                                    |                                           | ® si ○ no ○ n/a                                                                                                    | 0                                          |                           |
| Para todio dia proyectos es obligatorio cumplir con los requisitos<br>mentarmonos definidatavios de bary de sector. Para el pos en inguest<br>proyecto solo de apliquen requisitos<br>(MA) y registrar una observación según corresponda.                                                                                                    | Explica                                   | ción m                                                                                                    | Justificación (Máximo 5,000 caracteres)    |                           |
| DECULER Viabilidad sectorial - preliminar @ Review @ @ @ @ UNDERTE     Vabilidad sectorial - preliminar                                                                                                    | Para t<br>meto<br>Depar<br>proye<br>(N/A) | todos los proyectos es obligatorio cumplir con los requisitos<br>dológicos definidos por el DNP y técnicos definidos por el Ministerio o<br>rtamento Administrativo cabeza de sector. Para el caso en que al<br>ecto solo le apliquen requisitos generales, deberá marcar "No Aplica"<br>y registrar una observación según corresponda. | Justifique su respuesta.                   |                           |
| Vidúdad sectorial - preliminar vidúdad sectorial - preliminar vidúdad sectorial - preliminar                                                                                                    |                                           |                                                                                                    |                                            |                           |
| Image: Second production       Image: Second production         Image: Second production       Image: Second production         Image: Second production                                                                                                    | DE                                        | Viabilidad sectorial - preliminar                                                                                                    | Jreniminar V                               | Kevision: 0 🖉 🥑 Siguiente |
| Articulación con los planes y política pública Articulación con los planes y política pública Aspectos metodológicos de formulación Aspectos técnicos de estructuración Rentabilidad económica Sostenibilidad Esticación (Maximo 5.000 caracteres) Justificación (Máximo 5.000 caracteres)                                                                                                    |                                           |                                                                                                    |                                            | vardar                    |
| Articulación con los planes y política pública  Aspectos metodológicos de formulación  Aspectos técnicos de estructuración  Aspectos técnicos de estructuración  Sostenibilidad  Sostenibilidad  Sostenibilida                                                                                                    |                                           |                                                                                                    |                                            | CANCELAR GUARDAR          |
| Articulación con los planes y política pública   Aspectos metodológicos de formulación   Aspectos técnicos de estructuración   Rentabilidad económica   Sostenibilidad   sostenibilidad   sostenibilidad   sostenibilidad     Sostenibilidad     Sost                                                                                                    |                                           |                                                                                                    |                                            |                           |
| Aspectos metodológicos de formulación Aspectos técnicos de estructuración Rentabilidad económica Sostenibilidad Sostenibilidad                                                                                                    |                                           | Articulación con los planes y política pública                                                                                                    |                                            |                           |
| Aspectos metodológicos de formulación Aspectos técnicos de estructuración Rentabilidad económica Sostenibilidad Sostenibilidad                                                                                                    |                                           |                                                                                                    |                                            |                           |
| Aspectos técnicos de estructuración  Rentabilidad económica  Sostenibilidad  Sostenibilidad  S                                                                                                    | E                                         | Aspectos metodológicos de formulación                                                                                                    |                                            |                           |
| Rentabilidad económica   Sostenibilidad   Sostenibilidad   , Se considera que la operación del proyecto es sostenible en el tiempo?   Silo   N/A   Explicación (n)   Dustificación (Máximo 5.000 caracteres)   Justifique su respuesta.                                                                                                    |                                           | Aspectos técnicos de estructuración                                                                                                    |                                            |                           |
| Rentabilidad económica   Sostenibilidad   Sostenibilidad   (Se considera que la operación del proyecto es sostenible en el tiempo?   Silon   (Se considera que la operación del proyecto es sostenible en el tiempo?   Silon   Silon   N/A   Explicación (n)   Justificación (Máximo 5.000 caracteres)   Justifique su respuesta.                                                                                                    |                                           |                                                                                                    |                                            |                           |
| Sostenibilidad<br>Sostenibilidad<br>Sostenibilidad | •                                         | Rentabilidad económica                                                                                                    |                                            |                           |
| 3803       ¿Se considera que la operación del proyecto es sostenible en el tiempo?         • • • • • • • • • • • • • • • • • • •                                                                                                    |                                           | Sostenibilidad                                                                                                    |                                            |                           |
| 3803       ¿Se considera que la operación del proyecto es sostenible en el tiempo?         • • • si<                                                                                                    |                                           |                                                                                                    |                                            |                           |
| 3803       ¿Se considera que la operación del proyecto es sostenible en el tiempo?         • SI       NO       N/A         • Explicación (n)       Justificación (Máximo 5.000 caracteres)         Justifique su respuesta.                                                                                                    |                                           |                                                                                                    |                                            |                           |
| Explicación (n)     Justificación (Máximo 5.000 caracteres)       Justifique su respuesta.                                                                                                    | 380                                       | ¿Se considera que la operación del proyecto es sostenible en el tiempo                                                                                                    | ?                                          |                           |
| Explicación (t)     Justificación (Máximo 5.000 caracteres)       Justifique su respuesta.                                                                                                    |                                           | ● SI ○ NO ○ N/A                                                                                                    | 0                                          |                           |
| Justifique su respuesta.                                                                                                    | Expl                                      | licación (1)                                                                                                    | Justificación (Máximo 5.000 caracteres)    |                           |
|                                                                                                    |                                           |                                                                                                    | Justifique su respuesta.                   |                           |
|                                                                                                    |                                           |                                                                                                    |                                            |                           |
|                                                                                                    |                                           |                                                                                                    |                                            |                           |

| Mis procesos                                 | Viabilidad y registro vg                                                                                                    |                      |
|----------------------------------------------|----------------------------------------------------------------------------------------------------|----------------------|
| Consola de procesos     Reportes por proceso | Proceso: PL-VR-050300-0015 Tipo: Proceso de viabilidad y registro vg Estado: Activo Fecha inicio: 29-05-2025 Fecha fin:<br>ID: 1431455                                                                                                    | ^                    |
| <ul> <li>Administración</li> </ul>           | Nombre de proyecto: Fortalecimiento del posicionamiento de la ESAP en contextos internacionales Nacional Entidad: ESCUELA SUPERIOR DE<br>PUBLICA (ESAP) Sector: Empleo público Estado: Formulado Horizonte: 2026 - 2027 Valor total: \$9.723.699.999.99 Valor otras fuentes: \$0,00 F                                                                                                    | ADMINISTRACION       |
|                                              |                                                                                                    | <u>VER.MGA</u>       |
|                                              | DEVOLVER Revisión: 0 Revisión: 0 Revisión: | SIGUIENTE<br>Validar |
|                                              | Los datos fueron guardados con éxito<br>Cuestionario guardado satisfactoriamente                                                                                                    | ¥                    |
|                                              | - EDITA<br>Buscar                                                                                                    | GUARDAR              |
|                                              | Articulac                                                                                                    |                      |
|                                              | Aspectos metodológicos de formulación                                                                                                    |                      |
|                                              | Aspectos técnicos de estructuración                                                                                                    |                      |

En caso de que el proyecto tenga requisitos específicos continúe con la siguiente indicación:

**3.** Haga clic en el segundo capítulo, se desplegarán las preguntas planteadas para aquellos requisitos específicos **solo en caso de que el proyecto los tenga, de lo contrario, no visualizará ninguna información en dicho espacio**. Podrá replicar el procedimiento realizado en el capítulo **'Generales'**.

| DEVOLVER | Viabilidad sectorial - preliminar 🛙 | Revisión: 0 🔑 ற SIGUIENTE |
|----------|-------------------------------------|---------------------------|
| 🔗 Viabi  | idad sectorial - preliminar 🌒       | Validar                   |
|          |                                     |                           |
| Genera   | les                                 | ^                         |

4. En el tercer capítulo 'Observaciones generales', oprima el botón *EDITAR*, diligencie las observaciones del paso 3 – Viabilidad sectorial- preliminar con un mínimo de 5 caracteres y un máximo de 5.000 caracteres. Posteriormente, haga clic en el botón *GUARDAR*, la plataforma le indicará que la información fue guardada correctamente. Por último, seleccione el botón *ACEPTAR*.

| DEVOLVER Viabilidad sectorial - prelimina   | Viabilidad sectorial - preliminar <b>0</b> | Revisión: 0 📀 🧐 SIGUIEN<br>Val |
|---------------------------------------------|--------------------------------------------|--------------------------------|
| Generales                                   |                                            |                                |
| Específicos                                 |                                            |                                |
| Observaciones generales                     |                                            |                                |
| -<br>Observación Viabilidad sectorial - pre | iminar (Máximo 5.000 caracteres) 📀         | EDITAR GUARDA                  |
|                                             | Maximo 5.000 caracteres                    |                                |
| Observación                                 |                                            |                                |
| Observación                                 |                                            |                                |

Nota: el usuario **Viabilidad sectorial- preliminar**, podrá visualizar la observación general propuesta por el usuario que completó el paso anterior.

| Observación Viabilidad sectorial - | preliminar (Máximo 5.000 caracteres) 0                                                                                                    |
|------------------------------------|----------------------------------------------------------------------------------------------------|
| ſ                                  |                                                                                                    |
| Observación                        | De acuerdo con los criterios de evaluación, el proyecto cumple con los requisitos puesto que se alinea con<br>planes de política y su formulación y estructuración da cuenta de un ejercicio juicioso en términos<br>metodológicos. Asimismo, se cuenta con los documentos soporte y contempla los requisitos de viabilidad<br>establecidos en este paso del flujo de viabilidad |
|                                    |                                                                                                    |
|                                    |                                                                                                    |
|                                    |                                                                                                    |
|                                    |                                                                                                    |
| Observación Verificació            | ón de requisitos                                                                                                    |

|                                   | ) → 2 → ( <u>3</u> ) → (4) → (5) → (6) →                                               |                                                                                                    |
|-----------------------------------|----------------------------------------------------------------------------------------|----------------------------------------------------------------------------------------------------|
| DEVOLVER                          | Viabilidad sectorial - preliminar 🛙                                                    | Revisión: 0 🥵 🥑 SIGUIENTE                                                                                                    |
| Viabilidad s                      | ectorial - preliminar 🔵                                                                | Validar                                                                                                    |
| Generale<br>Específic<br>Observac | <b>Los datos fueron guardados con éxito</b><br>Observación guardada satisfactoriamente | EDITAR (GUARDAR)                                                                                                    |
|                                   | ACEPTAR<br>establecidos en este paso del flujo de viabilidad.                          | nple con los requisitos puesto que se alinea con los<br>n da cuenta de un ejercicio julcioso en términos<br>oporte y contempla los requisitos de viabilidad |

**Nota:** El capítulo de observaciones generales es transversal. Por lo cual, este se podrá observar en los siguientes pasos del flujo de viabilidad.

5. Al finalizar el diligenciamiento de la información de cada uno de los capítulos del paso 3 – Viabilidad sectorial- preliminar, seleccione el botón Validar, la plataforma le mostrará un mensaje donde se indica que los datos fueron guardados satisfactoriamente, haga clic en el botón CEPTAR. Esta acción validara todo el proceso registrado y le habilitara la opción de 'siguiente' para continuar con el paso 4 – Viabilidad sectorial.

|                   |                                                                                                    | <u>VER N</u>                                                                                                    |
|-------------------|----------------------------------------------------------------------------------------------------|----------------------------------------------------------------------------------------------------|
| DEVOLVER          | Viabilidad sectorial - preliminar 🛿                                                                                                    | Revisión: 0 🥵 ற SIGUIENTE                                                                                                    |
| Viabilid          |                                                                                                    | Validar                                                                                                    |
|                   | $\bigcirc$                                                                                                    |                                                                                                    |
| Generale          | a datos fueron guardados con éxito                                                                                                    | - / ~                                                                                                    |
| Específic Validac | ión realizada satisfactoriamente. Para continuar, de clic en "SIGUIENTE"                                                                                                    |                                                                                                    |
| Observad          |                                                                                                    |                                                                                                    |
| Observación \     | ACEPTAR                                                                                                    | EDITAR GUARDAR                                                                                                    |
| Observación       | planes de política pública y su formulación y estructuración da c<br>metodológicos. Asimismo, se cuenta con los documentos soport<br>establecidos en este paso del flujo de viabilidad. | on los requisitos puesto que se alinea con los<br>uenta de un ejercicio juicioso en términos<br>e y contempla los requisitos de viabilidad |
|                   |                                                                                                    |                                                                                                    |

6. Finalizado el proceso de validación, la plataforma le indicara que el cuestionario fue guardado exitosamente y podrá continuar con el paso 4 – Viabilidad sectorial haga clic en el botón de la ventana emergente y en la opción 'Siguiente', para continuar con el flujo.

| لريا Banco de Proyectos | Viabilidad y registro vg                                                                                                    |         |
|-------------------------|----------------------------------------------------------------------------------------------------|---------|
| Consola de procesos     | Proceso: PL-VR-050300-0015 Tipo: Proceso de viabilidad y registro vg Estado: Activo Fecha inicio: 29-05-2025 Fecha fin:<br>ID: 1431455                                                                                                    | ^       |
| Administración          | Nombre de proyecto: Fortalecimiento del posicionamiento de la ESAP en contextos internacionales Nacional Entidad: ESCUELA SUPERIOR DE ADMINIST<br>PUBLICA (ESAP) Sector: Empleo público Estado: Formulado Horizonte: 2026 - 2027 Valor total: \$9.723.699.999.99 Valor otras fuentes: \$0,00 PND: | TRACION |
|                         | $ \begin{array}{c} \text{Initial} \\ \hline \\ \hline \\ \hline \\ \hline \\ \hline \\ \hline \\ \hline \\ \hline \\ \hline \\ $                                                                                                    | VER MGA |
|                         | DEVOLVER Viabilidad sectorial - preliminar 0 Revisión: 0 🚯 🐑 SH                                                                                                    | GUIENTE |
|                         | Viabilidad sectorial - preliminar 🤡                                                                                                    | Validar |
|                         |                                                                                                    |         |

## PASO 4: VIABILIDAD SECTORIAL

 Una vez realizado el paso 3 – Viabilidad sectorial- preliminar, haga clic en el paso 4 – Viabilidad sectorial.

|      | 🏶 GOV.CO                           |                                                                                                    | <u>ir a Gov.co</u>                                           |
|------|------------------------------------|----------------------------------------------------------------------------------------------------|--------------------------------------------------------------|
| =    | PIIP                               |                                                                                                    | Alveiro 🙆 🕞                                                  |
| ώ    | Inicio                             | Ambiente: Mesa de Ayuda                                                                                                    |                                                              |
| لتحر | Banco de Proyectos                 | Inicio > Mis procesos                                                                                                    |                                                              |
|      | Mis procesos                       | Viabilidad y registro vg                                                                                                    |                                                              |
| D    | Consola de procesos                | Proceso: PL-VR-050300-0015 Tipo: Proceso de viabilidad y registro vg Estado: Activo Fecha inicio: 29-05-2025 Fecha fin:                                                                                                    | ^                                                            |
| x    | Reportes por proceso               | ID: 1431455                                                                                                    |                                                              |
| ©    | <ul> <li>Administración</li> </ul> | Nombre de proyecto: Fortalecimiento del posicionamiento de la ESAP en contextos internacionales Nacional Entidad: ESCUE<br>PUBLICA (ESAP) Sector: Empleo público Estado: Formulado Horizonte: 2026 - 2027 Valor total: \$9.723.699.999.99 Valor otras | LA SUPERIOR DE ADMINISTRACION<br><b>fuentes:</b> \$0,00 PND: |
|      |                                    |                                                                                                    | <u>VER MGA</u>                                               |
|      |                                    | DEVOLVER Viabilidad sectorial 🛛                                                                                                    | Revisión: 0 🤌 🧐 SIGUIENTE                                    |
|      |                                    | Viabilidad sectorial 🔾                                                                                                    | Validar                                                      |
|      |                                    |                                                                                                    |                                                              |

Allí encontrará tres capítulos denominados '**Generales**', '**Específicos**' y '**Observaciones generales**'. Haga clic la primer sección.

**Nota:** en este paso, podrá observar las respuestas digitadas en el paso anterior, esto, con el fin de verificar cada ítem y en caso de requerir correcciones en la información, realizar los cambios pertinentes.

#### Sección: Viabilidad Sectorial

2. Haga clic en el paso 4 – Viabilidad sectorial para desplegar la sección de: 'Viabilidad sectorial.

| ₿ GOV.CO                                                                            |                                                                                                    | <u>ir a Gov.co</u>                  |
|-------------------------------------------------------------------------------------|----------------------------------------------------------------------------------------------------|-------------------------------------|
|                                                                                     | Image: Second second second | <b>⊖</b> [→                         |
| Inicio     Inicio     Banco de Proyectos                                            | Ambients: I be an edwards<br>Ambients: I be a de Ayoda<br>Inicio > Mis procesos<br>Viabilidad y registro yg                                                                                                    |                                     |
| Mis procesos           D         Consola de procesos           Reportes por proceso | Proceso: PL-VR-050300-0015 Tipo: Proceso de viabilidad y registro vg Estado: Activo Fecha inicio: 29-05-2025 Fecha fin:<br>ID: 1431455                                                                                                    | ^                                   |
| Ô ∽ Administración                                                                  | Nombre de proyecto: Fortalecimiento del posicionamiento de la ESAP en contextos internacionales Nacional Entidad: ESCUELA SUPERIOR DI<br>PUBLICA (ESAP) Sector: Empleo público Estado: Formulado Horizonte: 2026 - 2027 Valor total: \$9.723.699.999.99 Valor otras fuentes: \$0,00                                                                                                    | E ADMINISTRACION<br>PND:<br>VER MGA |
|                                                                                     | DEVOLVER Viabilidad sectorial @ Revisión: 0 (                                                                                                    | SIGUIENTE                           |
|                                                                                     |                                                                                                    |                                     |
|                                                                                     | Específicos                                                                                                    | ^                                   |
|                                                                                     | Observaciones generales                                                                                                    |                                     |

**3.** En esta sección encontrará tres capítulos denominados '**Generales**', '**Específicos**' y '**Observaciones generales**'. Haga clic en el primer capítulo:

| Ę        | Inicio > Mis procesos                                                                                                    |              |
|----------|----------------------------------------------------------------------------------------------------|--------------|
|          | Viabilidad y registro vg                                                                                                    |              |
|          | Proceso: PL-VR-050300-0015 Tipo: Proceso de viabilidad y registro vg Estado: Activo Fecha inicio: 29-05-2025 Fecha fin:<br>ID: 1431455                                                                                                    | ^            |
| ⊠<br>⊚ ~ | Nombre de proyecto: Fortalecimiento del posicionamiento de la ESAP en contextos internacionales Nacional Entidad: ESCUELA SUPERIOR DE AD<br>PUBLICA (ESAP) Sector: Empleo público Estado: Formulado Horizonte: 2026 - 2027 Valor total: \$9.723.699.999.99 Valor otras fuentes: \$0,00 PND | MINISTRACION |
|          |                                                                                                    | VER MGA      |
|          | DEVOLVER Viabilidad sectorial 🛛 Revisión: 0 🕼 🖞                                                                                                    | SIGUIENTE    |
|          | Viabilidad sectorial 🔾                                                                                                    | Validar      |
|          |                                                                                                    |              |
|          | Generales                                                                                                    | ^            |
|          |                                                                                                    |              |

Se despegarán diferentes ítems denominados '**Dimensiones**', que contienen las respuestas digitadas por el usuario anterior con el fin de evaluar la viabilidad del proyecto. Se podrán modificar las respuestas en caso de que sea necesario y/o agregar observaciones a las respuestas ya guardadas en el sistema.

**4.** Haga clic en el icono **9**, observará las 5 dimensiones mencionadas anteriormente, seleccione el botón **EDITAR** y revise o modifique (en caso de que no se encuentre de

acuerdo con la marcación) las respuestas de cada una de las preguntas según aplique, haga clic en el botón GUARDAR. La plataforma le indicará un mensaje informando el éxito del proceso, por último, haga clic en el botón CEPTAR.

| DEVOLVER        | Viabilidad sectoria                                                     | l ? Revisión: 0 🕭                       | SIGUIENTE |
|-----------------|-------------------------------------------------------------------------|-----------------------------------------|-----------|
| 🖋 Viabi         | lidad sectorial 🔾                                                       |                                         | Validar   |
| Genera          | les                                                                     |                                         | *         |
| -               |                                                                         |                                         | GUARDAR   |
|                 |                                                                         | Buscar                                  | Q         |
| Articul         | ación con los planes y política pública                                 |                                         |           |
| +               | os metodológicos de formulación                                         |                                         |           |
| •               |                                                                         |                                         |           |
| Aspect          | os técnicos de estructuración                                           |                                         |           |
| Rentab          | ilidad económica                                                        |                                         |           |
| Sosten          | ibilidad                                                                |                                         |           |
|                 |                                                                         |                                         |           |
| 3803            | ¿Se considera que la operación del proyecto es sostenible en el tiempo? |                                         |           |
|                 | ® SI ○ NO ○ N/A                                                         | 0                                       |           |
| Explicación (1) |                                                                         | Justificación (Máximo 5.000 caracteres) |           |
|                 |                                                                         |                                         |           |

**5.** Al finalizar la revisión y/o modificación del cuestionario, haga clic en el botón **GUARDAR**.

| DEVOLVER                        | Viabilidad sectorial 🛛                                                      | Revisión: 0 🕭 🤊 SIGUIENTE               |
|---------------------------------|-----------------------------------------------------------------------------|-----------------------------------------|
| Viabilidad sectorial 🔾          |                                                                             | Validar                                 |
| Generales                       |                                                                             | ~                                       |
|                                 |                                                                             | CANCELAR                                |
|                                 |                                                                             | Buscar                                  |
| Articulación con los planes y p | ítica pública                                                               |                                         |
| Aspectos metodológicos de for   | ulación                                                                     |                                         |
| Aspectos técnicos de estructu   | ción                                                                        |                                         |
| Rentabilidad económica          |                                                                             |                                         |
|                                 |                                                                             |                                         |
| 3799 ¿Los costos asociados a o  | la producto garantizan el cumplimiento de las metas programadas a través de | e cada indicador principal de producto? |
| ● SI O NO                       | 0                                                                           |                                         |
| Explicación (1)                 | Justificación (Máximo 5.000                                                 | caracteres)                             |
|                                 | Justifique su respuesta                                                     |                                         |

La plataforma le indicara un mensaje informando el éxito del guardado de la información, haga clic en el botón .

| DEVOLVER                       | Viabilidad sectorial 🛛                   | Revisión: 0 🥵 🔊 | SIGUIENTI |
|--------------------------------|------------------------------------------|-----------------|-----------|
| Viabilidad sectorial ●         |                                          |                 | Valida    |
|                                | $\bigtriangledown$                       |                 |           |
| Generales                      | $\bigcirc$                               |                 | ~         |
|                                | Los datos fueron guardados con éxito     |                 |           |
|                                | Cuestionario guardado satisfactoriamente | EDITAR          |           |
|                                |                                          | Buscar          |           |
|                                |                                          |                 |           |
| Articulación con los planes    | ACEDTAR                                  |                 |           |
| Accession moto del fisione de  | ACLETAN                                  |                 |           |
| +                              |                                          |                 |           |
| Aspectos técnicos de estructur | ación                                    |                 |           |
| 0                              |                                          |                 |           |
| U                              |                                          |                 |           |

En caso de que el proyecto tenga requisitos específicos continúe con la siguiente indicación:

6. Haga clic en el segundo capítulo, se desplegarán las preguntas planteadas para aquellos requisitos específicos solo en caso de que el proyecto los tenga, de lo contrario, no visualizará ninguna información en dicho espacio. Podrá replicar el procedimiento realizado en el capítulo 'Generales'

| DEVOLVER     Viabilidad sectorial Ø     Revisión: 0     Sidule       Viabilidad sectorial ●     Viabilidad sectorial ●     Viabilidad sectorial ● |                          |                        | <u>YEA</u>                |
|----------------------------------------------------------------------------------------------------|--------------------------|------------------------|---------------------------|
| Viabilidad sectorial  Vati                                                                                                    | DEVOLVER                 | Viabilidad sectorial 🛛 | Revisión: 0 🔑 🗿 SIGUIENTE |
| Generales                                                                                                    | 🖋 Viabilidad sectorial 🌒 |                        | Validar                   |
| Generales                                                                                                    |                          |                        |                           |
| Generales                                                                                                    |                          |                        |                           |
|                                                                                                    | _                        |                        |                           |
|                                                                                                    | Generales                |                        |                           |

| Observaciones                                                                       | s generales                                                                                                    |
|-------------------------------------------------------------------------------------|----------------------------------------------------------------------------------------------------|
| Observación Viabilida                                                               | ad sectorial (Máximo 5.000 caracteres) 🛛                                                                                                    |
| Obser                                                                               | Maximo 5.000 caracteres                                                                                                    |
|                                                                                     |                                                                                                    |
| Observación \                                                                       | /iabilidad sectorial - preliminar                                                                                                    |
| Observación N<br>De acuerdo con los crit<br>de un ejercicio juicioso<br>viabilidad. | /iabilidad sectorial - preliminar<br>erios de evaluación, el proyecto cumple con los requisitos puesto que se alínea con los planes de política pública y su formulación y estructuración da cuenta<br>en términos metodológicos. Asimismo, se cuenta con los documentos soporte y contempla los requisitos de viabilidad establecidos en este paso del flujo de |

Nota: el usuario **Viabilidad sectorial**, podrá visualizar la observación general propuesta por el usuario que completó el paso anterior.

|          | DEVOLVER                                              |                                                          |                                                          | Viabilidad sectorial 0                                                                                                    |                                                                                                    | Revisión: 0 🤌 ᠑                                                                           | SIGUIENTE                             |
|----------|-------------------------------------------------------|----------------------------------------------------------|----------------------------------------------------------|----------------------------------------------------------------------------------------------------|----------------------------------------------------------------------------------------------------|-------------------------------------------------------------------------------------------|---------------------------------------|
|          | 🖋 Viabi                                               | ilidad sectorial                                         | •                                                        |                                                                                                    |                                                                                                    |                                                                                           | Validar                               |
|          | Observ                                                | aciones ger                                              | nerales                                                  |                                                                                                    |                                                                                                    |                                                                                           |                                       |
|          |                                                       |                                                          |                                                          |                                                                                                    |                                                                                                    | CANCELAR                                                                                  | GUARDAR                               |
|          | Observació                                            | n Viabilidad sec                                         | <b>torial</b> (Máximo 5.                                 | .000 caracteres) 🛛                                                                                                    |                                                                                                    |                                                                                           |                                       |
|          |                                                       | Observacio                                               | ón                                                       | Según la revisión realizada, el proyecto<br>política pública y su formulación y estr<br>metodológicos. También cuenta con los<br>establecidos en este paso del flujo de v | cumple con los requisitos puesto<br>ucturación da cuenta de un ejercic<br>s documentos soporte y contempla<br>viabilidad. | que se alinea con los planes<br>io juicioso en términos<br>I los requisitos de viabilidad | a de                                  |
|          | Observa<br>De acuerdo<br>de un ejercio<br>viabilidad. | ación Viab<br>con los criterios c<br>cio juicioso en tér | ilidad secto<br>de evaluación, el pr<br>minos metodológi | orial - preliminar<br>oyecto cumple con los requisitos puesto que<br>cos. Asimismo, se cuenta con los documentor                                                          | se alinea con los planes de política púb<br>s soporte y contempla los requisitos de                                       | ilca y su formulación y estructu<br>viabilidad establecidos en este                       | ración da cuenta<br>paso del flujo de |
|          |                                                       |                                                          |                                                          | Departamen<br>Nacional de Plan                                                                                                    | to<br>eación                                                                                                    |                                                                                           |                                       |
|          |                                                       |                                                          |                                                          |                                                                                                    |                                                                                                    |                                                                                           |                                       |
| Inicio   | → <b>1</b>                                            | 2                                                        | →<br>3                                                   | }→[4]→[5]                                                                                                    | →6 → Fin                                                                                                    |                                                                                           | <u>XEN INVO</u>                       |
| DEVOL    | /ER                                                   |                                                          |                                                          | Viabilidad sectorial 🛛                                                                                                    |                                                                                                    | Revisión: 0 🔗 ᠑                                                                           | SIGUIENTE                             |
| <u> </u> | Viabilidad so                                         | ectorial 🔵                                               |                                                          |                                                                                                    |                                                                                                    |                                                                                           | Validar                               |
| Ge       | nerales                                               |                                                          |                                                          |                                                                                                    |                                                                                                    |                                                                                           | ^                                     |
| Esp      | pecíficos                                             |                                                          |                                                          | $\bigcirc$                                                                                                    |                                                                                                    |                                                                                           | ^                                     |
| ОЬ       | servacion                                             | es genera                                                | Los                                                      | datos fueron guardad<br>Observación guardada satisfa                                                                                                    | dos con éxito                                                                                                    | EDITAR                                                                                    |                                       |
| Obser    | vación Viabili                                        | idad sectoria                                            |                                                          |                                                                                                    |                                                                                                    | e se alinea con los planes                                                                | de                                    |
|          | Obse                                                  | ervación                                                 |                                                          | ACEPTAR                                                                                                    |                                                                                                    | uicioso en términos<br>s requisitos de viabilidad                                         |                                       |
|          |                                                       |                                                          |                                                          |                                                                                                    |                                                                                                    |                                                                                           |                                       |

8. Al finalizar el diligenciamiento de la información de cada uno de los capítulos del paso 4 – viabilidad sectorial, seleccione el botón validar, la plataforma le mostrará un mensaje donde se indica que los datos fueron guardados satisfactoriamente, haga clic en el botón cerrat. Esta acción validara todo el proceso registrado y le habilitara la opción de 'siguiente' para continuar con el paso 5 – viabilidad definitiva - preliminar.

De acuerdo con los criterios de evaluación, el proyecto cumple con los requisitos puesto que se alinea con los planes de política pública y su formulación y estructuración da cuenta de un ejercicio juicioso en términos metodológicos. Asimismo, se cuenta con los documentos soporte y contempla los requisitos de viabilidad establecidos en este paso del flujo de

Observación Viabilidad sectorial - preliminar

|                                |                                                                                    | <u>VER MGA</u>                                                                     |
|--------------------------------|------------------------------------------------------------------------------------|------------------------------------------------------------------------------------|
| DEVOLVER                       | Viabilidad sectorial 🛛                                                             | Revisión: 0 🧔 🐑 SIGUIENTE                                                          |
| Viabilidad sectorial 🥥         |                                                                                    | Validar                                                                            |
|                                |                                                                                    | Developer a rich (18)                                                              |
| Generales                      | $\odot$                                                                            | -                                                                                  |
| Específicos                    | Los datos fueron guardados con éxito                                               | ^                                                                                  |
| Observaciones genera           | Validación realizada satisfactoriamente. Para continuar, de<br>clic en "SIGUIENTE" |                                                                                    |
| Observación Viabilidad sectori |                                                                                    | EDITAR GUARDAR                                                                     |
| Observación                    | ACEPTAR                                                                            | s se alinea con los planes de<br>uicioso en términos<br>s requisitos de viabilidad |
|                                |                                                                                    |                                                                                    |

9. Una vez finalizado el proceso de validación, la plataforma le indicara que el cuestionario fue guardado exitosamente y le mostrará el mensaje → cumple ← con ello, podrá continuar con el paso 5 – Viabilidad definitiva- preliminar, haga clic en el botón de la ventana emergente y en la opción 'Siguiente', para continuar con el flujo.

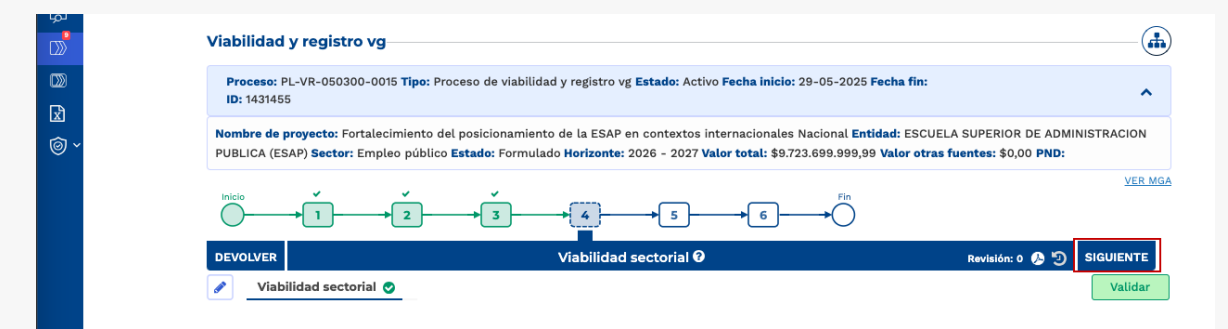

**Nota:** en caso de encontrar alguna inconsistencia en la información, o requerir la corrección de la información digitada en el paso 1 o 3, el usuario podrá devolver el proceso mediante el botón **DEVOLVER** encontrado en la parte superior del proceso.

| © ~ | Nombre de proyecto: Fortalecimiento del posicionamiento de la ESAP en contextos internacionales Nacional Entidad: ESCUELA SUPERIOR DE ADMINISTRACION<br>PUBLICA (ESAP) Sector: Empleo público Estado: Formulado Horizonte: 2026 - 2027 Valor total: \$9.723.699.999.99 Valor otras fuentes: \$0,00 PND:                                                                                                    |  |  |  |  |  |  |  |  |
|-----|----------------------------------------------------------------------------------------------------|--|--|--|--|--|--|--|--|
|     | $ \begin{array}{c} & & & \\ & & & \\ & & & & \\ & & & \\ & & & & \\ & & & & & \\ & & & & \\ & & & & \\ & & & & \\ & & & & & \\ & & & & \\ $ |  |  |  |  |  |  |  |  |
|     | DEVOLVER Revisión: 0 S 5 SIGUIENTE<br>Viabilidad sectorial O Viabilidad sectorial - preliminar Viabilidad sectorial - preliminar                                                                                                    |  |  |  |  |  |  |  |  |
|     |                                                                                                    |  |  |  |  |  |  |  |  |
|     | Generales                                                                                                    |  |  |  |  |  |  |  |  |

#### PASO 5: VIABILIDAD DEFINITIVA- PRELIMINAR

Una vez realizado el **paso 4 – Viabilidad sectorial**, haga clic en el **paso 5 – Viabilidad definitiva- preliminar.** Este paso es adelantado por la Dirección Técnica del Departamento Nacional de Planeación encargada del Proyecto.

|          | 🛱 GOV.CO          |                                                                                                    |            |
|----------|-------------------|----------------------------------------------------------------------------------------------------|------------|
| ≡        | 🎁<br>DNP          | Adriana Marcela O (~)                                                                                                    |            |
| ŵ        | Ambiente: Mesa de | dimmerika<br>Je Ayuda                                                                                                    |            |
| لحرا     |                   | Inicio → Mis procesos                                                                                                    | $\sim$     |
|          |                   | Viabilidad y registro vg                                                                                                    | <b>b</b> ) |
| D)<br>D) |                   | Proceso: PL-VR-050300-0015 Tipo: Proceso de viabilidad y registro vg Estado: Activo Fecha inicio: 29-05-2025 Fecha fin:<br>ID: 1431455                                                                                                    |            |
|          |                   | Nombre de proyecto: Fortalecimiento del posicionamiento de la ESAP en contextos internacionales Nacional Entidad: ESCUELA SUPERIOR DE ADMINISTRACION<br>PUBLICA (ESAP) Sector: Empleo público Estado: Formulado Horizonte: 2026 - 2027 Valor total: \$9.723.699.999.99 Valor otras fuentes: \$0,00 PND: |            |
|          |                   |                                                                                                    | <u>AGA</u> |

Allí encontrará tres capítulos denominados '**Generales**', '**Específicos**' y '**Observaciones generales**'. Haga clic la primer sección.

#### Sección: Viabilidad definitiva- preliminar

**1.** En esta sección encontrará tres capítulos denominados '**Generales**', '**Específicos**' y '**Observaciones generales**'. Haga clic en el primer capítulo:

| لما<br>(() | Viabilidad y registro vg                                                                                                    | -•                |
|------------|----------------------------------------------------------------------------------------------------|-------------------|
| D)<br>D    | Proceso: PL-VR-050300-0015 Tipo: Proceso de viabilidad y registro vg Estado: Activo Fecha inicio: 29-05-2025 Fecha fin:<br>ID: 1431455                                                                                                    | ^                 |
| 6          | Nombre de proyecto: Fortalecimiento del posicionamiento de la ESAP en contextos internacionales Nacional Entidad: ESCUELA SUPERIOR DE ADMINISTR<br>PUBLICA (ESAP) Sector: Empleo público Estado: Formulado Horizonte: 2026 - 2027 Valor total: \$9.723.699.999.99 Valor otras fuentes: \$0,00 PND:                                                                                                    | ACION             |
|            | $ \begin{array}{c} \text{Inicio} \\ \hline \\ \hline \\ \hline \\ \hline \\ \hline \\ \hline \\ \hline \\ \hline \\ \hline \\ $                                                                                                    | VER MGA           |
|            | DEVOLVER     Viabilidad definitiva - preliminar O     Revisión: 0 O Stati       Image: Statistic of the statistic of the statistic of th | JIENTE<br>Validar |
|            | Generales                                                                                                    | ^                 |
|            | Específicos                                                                                                    | ^                 |
|            | Observaciones generales                                                                                                    |                   |

**2.** Se despegarán diferentes ítems denominados '**Dimensiones**', que contienen las preguntas necesarias para evaluar la viabilidad del proyecto. En este caso:

- Articulación con los planes y política pública
- Aspectos metodológicos de formulación
- Aspectos técnicos de estructuración
- Rentabilidad económica
- Sostenibilidad

Haga clic en el icono •, observará las 5 dimensiones mencionadas anteriormente, seleccione el botón <sup>EDITAR</sup> y responda cada una de las preguntas según aplique, haga clic en el botón <sup>GUARDAR</sup>. La plataforma le indicará un mensaje informando el éxito del proceso, por último, haga clic en el botón <sup>ACEPTAR</sup>.

| DEVOLVER Viab                                                                                                    | oilidad definitiva - preliminar 🛛                                                                                                    | Revisión: 0 🕭 🧐 SIGUIENTE                                                              |
|----------------------------------------------------------------------------------------------------|----------------------------------------------------------------------------------------------------|----------------------------------------------------------------------------------------|
| Viabilidad definitiva - preliminar                                                                                                    |                                                                                                    | Validar                                                                                |
| Generales                                                                                                    |                                                                                                    | ~                                                                                      |
| -                                                                                                    |                                                                                                    | EDITAR GUARDAR                                                                         |
|                                                                                                    |                                                                                                    | Buscar                                                                                 |
| Articulación con los planes y política pública                                                                                                    |                                                                                                    |                                                                                        |
| Aspectos metodológicos de formulación                                                                                                    |                                                                                                    |                                                                                        |
| Aspectos técnicos de estructuración                                                                                                    |                                                                                                    |                                                                                        |
| Rentabilidad económica                                                                                                    |                                                                                                    |                                                                                        |
| • Sostanibilidad                                                                                                    |                                                                                                    |                                                                                        |
| *                                                                                                    |                                                                                                    |                                                                                        |
|                                                                                                    |                                                                                                    |                                                                                        |
| Inicio 🗸 🗸                                                                                                    |                                                                                                    |                                                                                        |
|                                                                                                    |                                                                                                    |                                                                                        |
| DEVOLVER Viabilidad definitiva - preliminar                                                                                                    | abilidad definitiva - preliminar $\Theta$                                                                                                    | Revisión: 0 🔕 🧐 Sigure                                                                 |
| DEVOLVER Viabilidad definitiva - preliminar                                                                                                    | abilidad definitiva - preliminar $\Theta$                                                                                                    | Revisión: 0 🕭 🧐 Staule<br>Ve                                                           |
| DEVOLVER Vi<br>Viabilidad definitiva - preliminar O                                                                                                    | abilidad definitiva - preliminar $\Theta$                                                                                                    | Revisión: 0 🚱 🤊 Staule<br>Va                                                           |
| Image: 1 mining of the second second seco | abilidad definitiva - preliminar $\Theta$                                                                                                    | Revisión: 0 🚱 🤊 SIGUIE<br>Va                                                           |
| Image: 1 mining of the second second seco | abilidad definitiva - preliminar $\mathbf{O}$                                                                                                    | Revisión: 0 C S Kulle<br>Va<br>CANCELAR GUAR<br>Buscar                                 |
| I       Image: Constraint of the second second                        | abilidad definitiva - preliminar <b>Q</b>                                                                                                    | Revisión: 0 2 2 SIGUIS<br>Va<br>CANCELAR<br>Buscar<br>GUAR                             |
| I       2       3         DEVOLVER       Viabilidad definitiva - preliminar       Viabilidad definitiva - preliminar         Cenerales       Articulación con los planes y política pública                                                                                                    | abilidad definitiva - preliminar <b>Q</b>                                                                                                    | Revisión: 0 <table-cell> 🔊 SiGUT<br/>V<br/>V<br/>CANCELAR GUAR<br/>Buscar</table-cell> |
| I       Image: Constraint of the second of the second of the                        | abilidad definitiva - preliminar <b>Q</b>                                                                                                    | Revisión: 0 C 🔊 SIGUII<br>Va<br>CANCELAR GUAR<br>Buscar                                |
| I I     DEVOLVER Via     Image: Cenerales     Cenerales     Articulación con los planes y política pública     Image: Cenerales     Image: Cenerales                                                                                                    | abilidad definitiva - preliminar ?                                                                                                    | Revisión: 0 SiGUI<br>Va<br>CANCELAR GUAR<br>Buscar                                     |
| I       I         DEVOLVER       Viabilidad definitiva - preliminar         Image: Cenerales       Image: Cenerales         Articulación con los planes y política pública       Image: Cenerales         Image: Cenerales       Image: Cenerales         Articulación con los planes y política pública       Image: Cenerales         Image: Cenerales       Image: Cenerales         Image: Cenerales       Image: Cenerales                                                                                                    | abilidad definitiva - preliminar O<br>I proyecto está articulado con su alcance y el de su producto principal<br>Justificación (Máximo 5.000 caracter | Revisión: 0 SIGUN<br>Va<br>CANCELAR GUAR<br>Buscar                                     |

Podrá escribir una breve justificación, esta solo será obligatoria en caso de que alguna de las preguntas tenga como respuesta la opción **NO** o **N/A**. Realice este mismo procedimiento con todas las dimensiones desplegadas y de clic en **GUARDAR**.

Asimismo, podrá observar que existen preguntas que cuentan con una explicación así como se muestra a continuación. Esto, guiará al usuario.

| Articulación con los planes y política pública                                                                                                    |                                                                                      |
|----------------------------------------------------------------------------------------------------|--------------------------------------------------------------------------------------|
| 8                                                                                                    |                                                                                      |
|                                                                                                    |                                                                                      |
| <ul> <li>¿El programa sectorial al que fue asociado el proyecto está articulado co</li> </ul>                                                                                                    | on su alcance y el de su producto principal?                                         |
| ● SI O NO                                                                                                    | 0                                                                                    |
| Explicación (1)                                                                                                    | Justificación (Máximo 5.000 caracteres)                                              |
|                                                                                                    | Justifique su respuesta.                                                             |
|                                                                                                    |                                                                                      |
| 3768 (El proyecto define claramente su articulación con ejercicios de planear                                                                                                    | ción?                                                                                |
| ■ SI <sup>O</sup> NO                                                                                                    | Ø                                                                                    |
| Explicación (1)                                                                                                    | Justificación (Máximo 5.000 caracteres)                                              |
| Ejercicios de planeación como son el Plan Nacional de Desarrollo, planes                                                                                                    | Justifique su respuesta.                                                             |
| de desarrollo departamentales o municipales, documentos CONPES, o aquellos que considere pertinentes                                                                                                    |                                                                                      |
|                                                                                                    |                                                                                      |
|                                                                                                    |                                                                                      |
| DEVOLVER Viabilidad definitiva                                                                                                    | - preliminar 🛛 Revisión:                                                             |
| 🔗 Viabilidad definitiva - preliminar 🌘                                                                                                    |                                                                                      |
| Generales                                                                                                    |                                                                                      |
|                                                                                                    |                                                                                      |
|                                                                                                    | CAN                                                                                  |
|                                                                                                    |                                                                                      |
|                                                                                                    | Bus                                                                                  |
| Articulación con los planes y política pública                                                                                                    | Bus                                                                                  |
| Articulación con los planes y política pública                                                                                                    | Bus                                                                                  |
| Articulación con los planes y política pública<br>Aspectos metodológicos de formulación                                                                                                    | Bus                                                                                  |
| Articulación con los planes y política pública  Aspectos metodológicos de formulación                                                                                                    | Bus                                                                                  |
| Articulación con los planes y política pública  Aspectos metodológicos de formulación  Aspectos técnicos de estructuración                                                                                                    | Bus                                                                                  |
| Articulación con los planes y política pública         Aspectos metodológicos de formulación         Aspectos técnicos de estructuración         S                                                                                                    | Bus                                                                                  |
| Articulación con los planes y política pública         Image: Aspectos metodológicos de formulación         Image: Aspectos técnicos de estructuración         Image: Rentabilidad económica                                                                                                    | Bus                                                                                  |
| Articulación con los planes y política pública         Image: State of the state of the sta                                                          | Bus                                                                                  |
| Articulación con los planes y política pública         S         Aspectos metodológicos de formulación         Aspectos técnicos de estructuración         Rentabilidad económica         Sostenibilidad                                                                                                    | Bus                                                                                  |
| Articulación con los planes y política pública         Image: Sector metodológicos de formulación         Image: Aspectos técnicos de estructuración         Image: Rentabilidad económica         Image: Sostenibilidad                                                                                                    | Bus                                                                                  |
| Articulación con los planes y política pública         Aspectos metodológicos de formulación         Aspectos técnicos de estructuración         Rentabilidad económica         Sostenibilidad                                                                                                    | Bus                                                                                  |
| Articulación con los planes y política pública<br>Aspectos metodológicos de formulación<br>Aspectos técnicos de estructuración<br>Rentabilidad económica<br>Sostenibilidad<br>Sostenibilidad                                                                                                    | po7                                                                                  |
| Articulación con los planes y política pública  Aspectos metodológicos de formulación  Aspectos técnicos de estructuración  Rentabilidad económica  Sostenibilidad  Sostenibilidad  Sostenibil | P07                                                                                  |
| Articulación con los planes y política pública         Aspectos metodológicos de formulación         Aspectos técnicos de estructuración         Rentabilidad económica         Sostenibilidad         sostenibilidad         Sostenibilidad         Sostenibilidad         Sostenibilidad         Sostenibilidad         Sostenibilidad         Sostenibilidad                                                                                                    | P0?                                                                                  |
| Articulación con los planes y política pública         Aspectos metodológicos de formulación         Aspectos técnicos de estructuración         Rentabilidad económica         Sostenibilidad         L         JB04         ¿Se considera que la operación del proyecto es sostenible en el tiemp         Image: Simo No         Sostenibilidad                                                                                                    | po?<br>Policion (Máximo 5.000 caracteres)<br>Justificación (Máximo 5.000 caracteres) |

|  | DEVOLVER                                                                         |                                                                                                    | Viabilidad definitiva - pre                                                                                                   | eliminar 0                                                         | Revisión: 0 🙆 ᠑ | SIGUIENTE |  |
|--|----------------------------------------------------------------------------------|----------------------------------------------------------------------------------------------------|----------------------------------------------------------------------------------------------------|--------------------------------------------------------------------|-----------------|-----------|--|
|  | 🕜 Viabi                                                                          | ilidad definitiva - prelir                                                                               | ninar 🌒                                                                                                    |                                                                    |                 | Validar   |  |
|  | Genera                                                                           | les                                                                                                    |                                                                                                    |                                                                    |                 | *         |  |
|  |                                                                                  |                                                                                                    |                                                                                                    |                                                                    | EDITAR          | GUARDAR   |  |
|  | Articul<br>Aspect<br>Aspect<br>Aspect<br>Rental<br>Soster                        | lación con los planes<br>tos metodológicos de<br>tos técnicos de estru<br>bilidad económica<br>nibilidad | Cuestionario guardado                                                                                                    | ardados con éxito<br>satisfactoriamente                            |                 |           |  |
|  | 3804                                                                             | ¿Se considera que la ope                                                                                 | rración del proyecto es sostenible en el tiempo?                                                                              | 0                                                                  |                 |           |  |
|  | Explicación (1)<br>Teniendo en<br>que si se cor<br>operación y l<br>el proyecto. | cuenta las respuestas o<br>ntemplan recursos en el<br>la sostenibilidad en el ti                         | le los filtros anteriores en lo referente a<br>presupuesto de funcionamiento para la<br>empo de la intervención realizada con | Justificación (Máximo 5000 caracteres)<br>Justifique su respuesta. |                 |           |  |

En caso de que el proyecto tenga requisitos específicos continúe con la siguiente indicación:

**3.** Haga clic en el segundo capítulo, se desplegarán las preguntas planteadas para aquellos requisitos específicos **solo en caso de que el proyecto los tenga, de lo contrario, no visualizará ninguna información en dicho espacio**. Podrá replicar el procedimiento realizado en el capítulo **'Generales'**.

| Viabilidad definitiva - preliminar 🌑 | Val |
|--------------------------------------|-----|
|                                      |     |
|                                      |     |
|                                      |     |
| Generales                            |     |
|                                      |     |
| Específicos                          |     |
| Específicos                          |     |

4. En el tercer capítulo 'Observaciones generales', oprima el botón (EDITAR), diligencie las observaciones del paso 4 – Viabilidad sectorial con un mínimo de 5 caracteres y un máximo de 5.000 caracteres. Posteriormente, haga clic en el botón (GUARDAR), la plataforma le indicará que la información fue guardada correctamente. Por último, seleccione el botón (ACEPTAR).

| DEVOLVER                                                      | Viabilidad definitiva - preliminar 🛛                                                                                                    | Revisión: 0 🔑 🧐 SIGUIENTE                                                                                             |
|---------------------------------------------------------------|----------------------------------------------------------------------------------------------------|----------------------------------------------------------------------------------------------------|
| Viabilidad definitiv                                          | - preliminar 🔵                                                                                                    | Validar                                                                                                    |
| Observaciones ge                                              | ierales                                                                                                    |                                                                                                    |
| Observación Viabilidad de                                     | initiva - preliminar (Máximo 5.000 caracteres) 0                                                                                                    | EDITAR GUARDAR                                                                                                    |
| Observac                                                      | Maximo 5.000 caracteres                                                                                                    |                                                                                                    |
| Observación Vial                                              | ilidad sectorial                                                                                                    |                                                                                                    |
| Según la revisión realizada, o<br>juicioso en términos metodo | proyecto cumple con los requisitos puesto que se alinea con los planes de política pública<br>ógicos. También cuenta con los documentos soporte y contempla los requisitos de viabilic | y su formulación y estructuración da cuenta de un ejercicio<br>lad establecidos en este paso del flujo de viabilidad. |
| junicus sinterninos metoda                                    |                                                                                                    | establecidos en esce paso del nujo de viabilidad.                                                                     |

Nota: el usuario **Viabilidad definitiva- preliminar**, podrá visualizar la observación general propuesta por el usuario que completó el paso anterior.

|  | DEVOLVER                                                                                                    |                                                                                               | Viabilidad definitiva - preliminar 🛛                                                                                                    | Revisión: 0 🤌 🧐                                                                  | SIGUIENTE                     |  |  |
|--|----------------------------------------------------------------------------------------------------|-----------------------------------------------------------------------------------------------|----------------------------------------------------------------------------------------------------|----------------------------------------------------------------------------------|-------------------------------|--|--|
|  | 🖋 Viab                                                                                                    | ilidad definitiva - preli                                                                     | iminar 🔵                                                                                                    |                                                                                  | Validar                       |  |  |
|  | Observ                                                                                                    | vaciones generale                                                                             | S                                                                                                    |                                                                                  |                               |  |  |
|  | Observació                                                                                                    | ón Viabilidad definitiva ·                                                                    | - preliminar (Máximo 5.000 caracteres) <section-header></section-header>                                                                                                    | CANCELAR                                                                         | GUARDAR                       |  |  |
|  | Según la revisión realizada, el proyecto cumple con los requisitos puesto que se alinea con los plupolítica pública y su formulación y estructuración da cuenta de un ejercicio juicioso en términos metodológicos. También cuenta con los documentos soporte y contempla los requisitos de viabilidad, |                                                                                               |                                                                                                    |                                                                                  |                               |  |  |
|  | Observ<br>Según la re<br>juicioso en                                                                                                    | r <mark>ación Viabilida</mark> c<br>visión realizada, el proyect<br>términos metodológicos. T | d sectorial<br>cumple con los requisitos puesto que se alinea con los planes de política pública y su fo<br>lambién cuenta con los documentos soporte y contempla los requisitos de viabilidad est | armulación y estructuración da cuenta<br>ablecidos en este paso del flujo de via | i de un ejercicio<br>bilidad. |  |  |
|  |                                                                                                    |                                                                                               | *                                                                                                    |                                                                                  |                               |  |  |
|  |                                                                                                    |                                                                                               |                                                                                                    |                                                                                  |                               |  |  |
|  | DEVOLVER                                                                                                    |                                                                                               | Viabilidad definitiva - preliminar 🛛                                                                                                    | Revisión: 0 🥵 🗐 Si                                                               | GUIENTE                       |  |  |
|  | Jiab                                                                                                    | ilidad definitiva - prelir                                                                    | ninar 🗖                                                                                                    |                                                                                  | Validar                       |  |  |
|  | Genera                                                                                                    | ales                                                                                          | $\bigotimes$                                                                                                    |                                                                                  | ^                             |  |  |
|  | Especí                                                                                                    | ficos                                                                                         | Los datos fueron guardados con éxito<br>Observación guardada satisfactoriamente                                                                                                    |                                                                                  | ^                             |  |  |
|  | Observ                                                                                                    | vaciones genera                                                                               |                                                                                                    |                                                                                  |                               |  |  |
|  | Observació                                                                                                    | on Viabilidad definitiv                                                                       | ACEPTAR                                                                                                    | EDITAR                                                                           | ARDAR                         |  |  |
|  |                                                                                                    | Observación                                                                                   | pontra publica y su norma com y estructuration da cuerta de un ejerc<br>metodológicos. También cuenta con los documentos soporte y contemp<br>establecidos en este paso del flujo de viabilidad.   | e se alinea con los planes de<br>la los requisitos de viabilidad                 |                               |  |  |
|  |                                                                                                    |                                                                                               |                                                                                                    |                                                                                  |                               |  |  |

**Nota:** El capítulo de observaciones generales es transversal. Por lo cual, este se podrá observar en los siguientes pasos del flujo de viabilidad.

5. Al finalizar el diligenciamiento de la información de cada uno de los capítulos del paso 5 – Viabilidad definitiva- preliminar, seleccione el botón Validar, la plataforma le mostrará un mensaje donde se indica que los datos fueron guardados satisfactoriamente, haga clic en el botón CEPTAR. Esta acción validara todo el proceso registrado y le habilitara la opción de 'siguiente' para continuar con el paso 6 – Viabilidad definitiva.

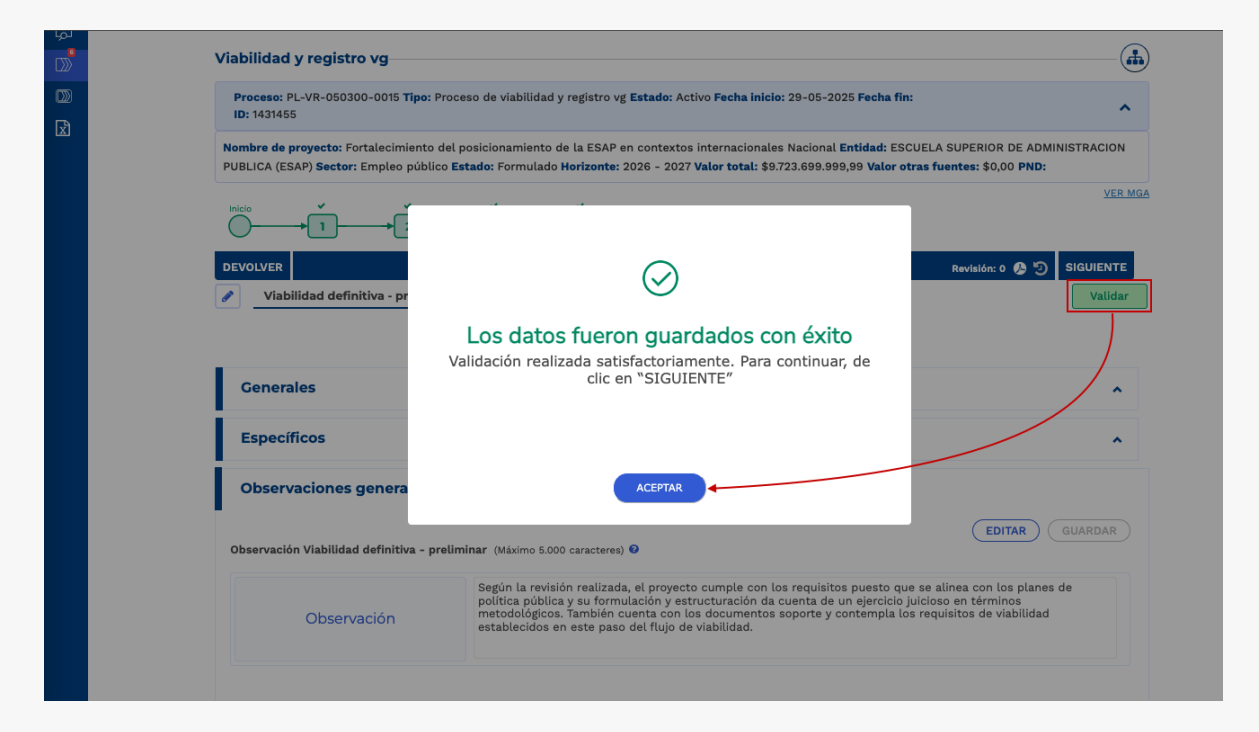

6. Finalizado el proceso de validación, la plataforma le indicara que el cuestionario fue guardado exitosamente y podrá continuar con el paso 6 – Viabilidad definitiva haga clic en el botón de la ventana emergente y en la opción 'Siguiente', para continuar con el flujo.

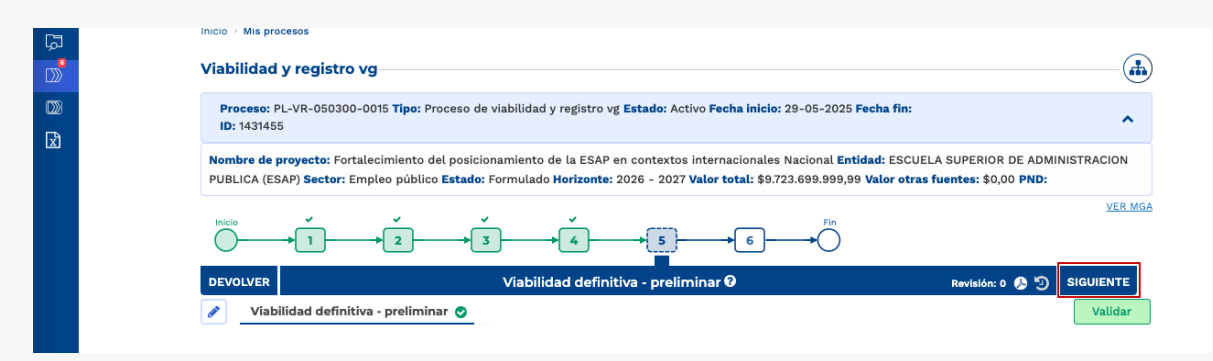

## PASO 6: VIABILIDAD DEFINITIVA

 Una vez realizado el paso 5 – Viabilidad definitiva- preliminar, haga clic en el paso 6 – Viabilidad definitiva.

|   | 🛱 GOV.CO             |                                                                                                    | Ir a Gov.co    |
|---|----------------------|----------------------------------------------------------------------------------------------------|----------------|
| ≡ | PIIP                 |                                                                                                    |                |
| ŵ | Inicio               | Ambiente: Mesa de ayuda                                                                                                    |                |
| Ę | Banco de Proyectos   | Inicio → Mis procesos                                                                                                    |                |
|   | Mis procesos         | Viabilidad y registro vg                                                                                                    | —— <b>(•)</b>  |
|   | Consola de procesos  | Proceso: PL-VR-050300-0015 Tipo: Proceso de viabilidad y registro vg Estado: Activo Fecha inicio: 29-05-2025 Fecha fin:                                                                                                    | •              |
| R | Reportes por proceso | ID: 1431455                                                                                                    |                |
|   |                      | Nombre de proyecto: Fortalecimiento del posicionamiento de la ESAP en contextos internacionales Nacional Entidad: ESCUELA SUPERIOR DE ADMINIS<br>PUBLICA (ESAP) Sector: Empleo público Estado: Formulado Horizonte: 2026 - 2027 Valor total: \$9.723.699.999,99 Valor otras fuentes: \$0,00 PND: | TRACION        |
|   |                      | $ \begin{array}{c} \text{initial} \\ \hline \\ \hline \\ \hline \\ \hline \\ \hline \\ \hline \\ \hline \\ \hline \\ \hline \\ $                                                                                                    | <u>VER MGA</u> |

Allí encontrará tres capítulo denominados '**Generales**', '**Específicos**' y '**Observaciones generales**'. Haga clic el primer capítulo.

**Nota:** en este paso, podrá observar las respuestas digitadas en el paso anterior, esto, con el fin de verificar cada ítem y en caso de requerir correcciones en la información, realizar los cambios pertinentes.

#### Sección: Viabilidad definitiva

2. Haga clic en el paso 6 – Viabilidad definitiva para desplegar la sección de: 'Viabilidad definitiva.

|          | ₿ <mark>GOV.CO</mark> |                                                                                                    |                                                                 |
|----------|-----------------------|----------------------------------------------------------------------------------------------------|-----------------------------------------------------------------|
|          | Ambiente: Mesa de     | PUCE AND AND AND AND AND AND AND AND AND AND                                                                                                    | adriana marcela ${\mathfrak G}$ $\longrightarrow$               |
|          |                       | Viabilidad y registro vg                                                                                                    |                                                                 |
| D))<br>R |                       | Proceso: PL-VR-050300-0015 Tipo: Proceso de viabilidad y registro vg Estado: Activo Fecha inicio: 29-05-2025 Fecha f<br>ID: 1431455                                                                                                    | in: ^                                                           |
|          |                       | Nombre de proyecto: Fortalecimiento del posicionamiento de la ESAP en contextos internacionales Nacional <b>Entidad</b> : Es<br>PUBLICA (ESAP) Sector: Empleo público <b>Estado</b> : Formulado Horizonte: 2026 - 2027 Valor total: \$9.723.699.999.99 Valor | SCUELA SUPERIOR DE ADMINISTRACION<br>otras fuentes: \$0,00 PND: |
|          |                       |                                                                                                    | <u>VER MGA</u>                                                  |
|          |                       | DEVOLVER Viabilidad definitiva O                                                                                                    | Revisión: 0 🔗 🥑 FINALIZAR                                       |
|          |                       | Viabilidad definitiva                                                                                                    | Validar                                                         |
|          |                       | Generales                                                                                                    | ^                                                               |
|          |                       | Específicos                                                                                                    | ^                                                               |
|          |                       | Observaciones generales                                                                                                    |                                                                 |

**3.** En esta sección encontrará tres capítulos denominados '**Generales**', '**Específicos**' y '**Observaciones generales**'. Haga clic el primer capítulo.

| لم<br>الم | Viabilidad y registro vg                                                                                                    | -       |
|-----------|----------------------------------------------------------------------------------------------------|---------|
| D)<br>D   | Proceso: PL-VR-050300-0015 Tipo: Proceso de viabilidad y registro vg Estado: Activo Fecha inicio: 29-05-2025 Fecha fin:<br>ID: 1431455                                                                                                    | ^       |
|           | Nombre de proyecto: Fortalecimiento del posicionamiento de la ESAP en contextos internacionales Nacional Entidad: ESCUELA SUPERIOR DE ADMINISTR<br>PUBLICA (ESAP) Sector: Empleo público Estado: Formulado Horizonte: 2026 - 2027 Valor total: \$9.723.699.999.99 Valor otras fuentes: \$0,00 PND: | ACION   |
|           |                                                                                                    | VER MGA |
|           | DEVOLVER Viabilidad definitiva 🕶 Revisión: o 🔅 🄊 FINA                                                                                                    |         |
|           | Viabilidad definitiva 🗌                                                                                                    | Validar |
|           |                                                                                                    |         |
|           | Generales                                                                                                    | ^       |

Se despegarán diferentes ítems denominados '**Dimensiones**', que contienen las respuestas digitadas por el usuario anterior con el fin de evaluar la viabilidad del proyecto. Usted podrá modificar las respuestas en caso de que sea necesario y/o agregar observaciones a las respuestas ya guardadas en el sistema.

4. Haga clic en el icono , observará las 5 dimensiones mencionadas anteriormente, seleccione el botón *EDITAR* y revise o modifique (en caso de que no se encuentre de acuerdo con la marcación) las respuestas de cada una de las preguntas según aplique, haga clic en el botón *QUARDAR*. La plataforma le indicará un mensaje informando el éxito del proceso, por último, haga clic en el botón *ACEPTAR*.

|        | $ \overset{\text{inicide}}{\longrightarrow} \overset{\overset{\overset{\overset{\overset{\overset{\overset{\overset{\overset{\overset{}}}}}{\longrightarrow}}}{\longrightarrow}} \overset{\overset{\overset{\overset{\overset{\overset{\overset{}}}}{\longrightarrow}}}{\longrightarrow}} \overset{\overset{\overset{\overset{\overset{\overset{}}}}{\longrightarrow}}}{\longrightarrow} \overset{\overset{\overset{\overset{\overset{}}}}{\longrightarrow}}{\longrightarrow} \overset{\overset{\overset{\overset{\overset{}}}}{\longrightarrow}} \overset{\overset{\overset{\overset{}}}{\longrightarrow}}{\longrightarrow} \overset{\overset{\overset{\overset{}}}{\longrightarrow}} \overset{\overset{\overset{\overset{}}}{\longrightarrow}}{\longrightarrow} \overset{\overset{\overset{\overset{}}}{\longrightarrow}} \overset{\overset{\overset{}}}{\longrightarrow} \overset{\overset{\overset{}}}{\longrightarrow} \overset{\overset{\overset{}}}{\longrightarrow} \overset{\overset{\overset{}}}{\longrightarrow} \overset{\overset{\overset{}}}{\longrightarrow} \overset{\overset{\overset{}}}{\longrightarrow} \overset{\overset{\overset{}}}{\longrightarrow} \overset{\overset{\overset{}}}{\longrightarrow} \overset{\overset{\overset{}}}{\longrightarrow} \overset{\overset{\overset{}}}{\longrightarrow} \overset{\overset{\overset{}}}{\longrightarrow} \overset{\overset{}}$ | <u>VER work</u>            |
|--------|----------------------------------------------------------------------------------------------------|----------------------------|
| ء<br>ا | Viabilidad definitiva 🖓                                                                                                    | Revisión: 0 🕭 🧿 FINALIZAR  |
| 1      | Generales                                                                                                    | •                          |
|        |                                                                                                    | EDITAR GUARDAR<br>Buscar Q |
|        | Articulación con los planes y política pública                                                                                                    |                            |
| c      | Aspectos metodológicos de formulación                                                                                                    |                            |
| c      | Aspectos técnicos de estructuración                                                                                                    |                            |
| c      | Rentabilidad económica                                                                                                    |                            |
| c      | Sostenibilidad                                                                                                    |                            |
|        | Previo concepto                                                                                                    |                            |

Nota: en este paso podrá observar una nueva dimensión llamada **previo concepto**. En aquellos eventos en que se requiera subsanar componentes del proyecto de inversión que no afectan su identificación y alcance, entendiendo por alcance los objetivos generales y específicos, los productos y la localización, las direcciones técnicas competentes del DNP podrán emitir conceptos definitivos de viabilidad con condicionamientos, marcando el proyecto con la leyenda "Previo concepto DNP".

|  |    | DEVOLVER |                                                                            | Viabilidad definitiva 🛛                                            | Revisión: 0 🤌 🧐 🛛 FINALIZ                      |
|--|----|----------|----------------------------------------------------------------------------|--------------------------------------------------------------------|------------------------------------------------|
|  |    | 🖋 Viał   | ilidad definitiva 🔾                                                        |                                                                    | Valida                                         |
|  | 9m |          | ) concepto                                                                 |                                                                    |                                                |
|  |    | 3900     | ¿El proyecto quedará viable pero aún debe si<br>concepto DNP"?             | ubsanar observaciones para iniciar su ejecución, por lo cual se re | equiere marcar el proyecto con la leyenda "pre |
|  |    | 5900     | ¿El proyecto quedará viable pero aún debe si<br>concepto DNP??<br>➤ SI ONO | ubsanar observaciones para iniciar su ejecución, por lo cual se re | equiere marcar el proyecto con la leyenda "pre |

**5.** Al finalizar la revisión y/o modificación del cuestionario, haga clic en el botón

| DEVOLV                           | ER Viabilidad                                                                                                    | definitiva 😧                              | Revisión: 0 🔑 🔊 FINALIZA |
|----------------------------------|----------------------------------------------------------------------------------------------------|-------------------------------------------|--------------------------|
| 🥒 🔄                              | /iabilidad definitiva 🔵                                                                                                    |                                           | Validar                  |
| Ger                              | erales                                                                                                    |                                           | •                        |
|                                  |                                                                                                    |                                           | CANCELAR GUARDA          |
|                                  |                                                                                                    |                                           | Buotu                    |
| Ar                               | ticulación con los planes y política pública                                                                                                    |                                           |                          |
|                                  | nostas matadalásicos do formulación                                                                                                    |                                           |                          |
| +                                | pectos metodologicos de formulación                                                                                                    |                                           |                          |
| As                               | pectos técnicos de estructuración                                                                                                    |                                           |                          |
| Đ                                |                                                                                                    |                                           |                          |
| Re                               | ntabilidad económica                                                                                                    |                                           |                          |
|                                  |                                                                                                    |                                           |                          |
|                                  | —                                                                                                    |                                           |                          |
| 3801                             | ¿El proyecto contempla los recursos necesarios para garantizar (                                                                                                    | l cumplimiento de las metas?              |                          |
|                                  | ® SI ○ NO                                                                                                    | 0                                         |                          |
| Explicació                       | D (1)                                                                                                    | Justificación (Máximo 5.000 caracteres)   |                          |
| Teniendo<br>a que si<br>las meta | o en cuenta las respuestas de los filtros anteriores en lo referer<br>los costos asociados a cada producto garantiza el cumplimient<br>s programadas a través de cada indicador principal de product | te Justifique su respuesta.<br>o de<br>o. |                          |
|                                  |                                                                                                    |                                           |                          |

La plataforma le indicara un mensaje informando el éxito del guardado de la información, haga clic en el botón .

|   | Viabilidad y registro vg                                                                                                    |           |
|---|----------------------------------------------------------------------------------------------------|-----------|
| D | Proceso: PL-VR-050300-0015 Tipo: Proceso de viabilidad y registro vg Estado: Activo Fecha inicio: 29-05-2025 Fecha fin:<br>ID: 1431455                                                                                                    | ^         |
|   | Nombre de proyecto: Fortalecimiento del posicionamiento de la ESAP en contextos internacionales Nacional Entidad: ESCUELA SUPERIOR DE ADMIN<br>PUBLICA (ESAP) Sector: Empleo público Estado: Formulado Horizonte: 2026 - 2027 Valor total: \$9.723.699.999,99 Valor otras fuentes: \$0,00 PND: | ISTRACION |
|   |                                                                                                    | VER MGA   |
|   | DEVOLVER Revisión: 0 🚯 🕤                                                                                                    | FINALIZAR |
|   | Los datos fueron guardados con éxito<br>Cuestionario guardado satisfactoriamente                                                                                                    | ~         |
|   | EDITAR (EDITAR)                                                                                                    | GUARDAR   |
|   | Articulación con los planes                                                                                                    |           |
|   | Aspectos metodológicos de formulación                                                                                                    |           |

En caso de que el proyecto tenga requisitos específicos continúe con la siguiente indicación:

6. Haga clic en el segundo capítulo, se desplegarán las preguntas planteadas para aquellos requisitos específicos solo en caso de que el proyecto los tenga, de lo

**contrario, no visualizará ninguna información en dicho espacio**. Podrá replicar el procedimiento realizado en el capítulo **'Generales'** 

| DEVOLVER     Viabilidad definitiva @     Revisión: 0 @ 10       Viabilidad definitiva _     Viabilidad definitiva _     Viabilidad definitiva _       Cenerales     ^       Específicos     ~ |                           | → <u>3</u> → <u>4</u> → <u>5</u> → <u>6</u> | → C VER.M                 |
|----------------------------------------------------------------------------------------------------|---------------------------|---------------------------------------------|---------------------------|
| Viabilidad definitiva     Validar       Generales     ^       Específicos     ~                                                                                                    | DEVOLVER                  | Viabilidad definitiva 🛛                     | Revisión: 0 🤌 🧿 FINALIZAR |
| Cenerales ^<br>Específicos v                                                                                                    | 🖋 Viabilidad definitiva 🌒 |                                             | Validar                   |
| Generales     ^       Específicos     ~                                                                                                    |                           |                                             |                           |
| Específicos v                                                                                                    | Generales                 |                                             | ^                         |
|                                                                                                    | Específicos               |                                             | *                         |
|                                                                                                    |                           |                                             | P                         |

| DEVOL                                                                                                    | /ER                                           | Viabilidad definitiva 🛛                | Revisión: 0 🔗 🧿 FINALIZAR |  |  |
|----------------------------------------------------------------------------------------------------|-----------------------------------------------|----------------------------------------|---------------------------|--|--|
|                                                                                                    | Viabilidad definitiva 🌘                       |                                        | Validar                   |  |  |
| Obs                                                                                                    | servaciones generales                         |                                        |                           |  |  |
| Observ                                                                                                    | <b>vación Viabilidad definitiva</b> (Máximo 5 | .000 caracteres) 🛛                     | EDITAR GUARDAR            |  |  |
|                                                                                                    | Observación                                   | Maximo 5.000 caracteres                |                           |  |  |
| Obs                                                                                                    | ervación Viabilidad defir                     | nitiva - preliminar                    |                           |  |  |
| Según la revisión realizada, el proyecto cumple con los requisitos puesto que se alinea con los planes de política pública y su formulación y estructuración da cuenta de un ejercicio<br>juicioso en términos metodológicos. También cuenta con los documentos soporte y contempla los requisitos de viabilidad establecidos en este paso del flujo de viabilidad. |                                               |                                        |                           |  |  |
|                                                                                                    |                                               | Departamento<br>Nacional de Planeación |                           |  |  |

Nota: el usuario **Viabilidad definitiva**, podrá visualizar la observación general propuesta por el usuario que completó el paso anterior.

|              | DEVOLVER                                 |                                                                                                    | Viabilidad definitiva 😯                                                                                                    | Revisión: 0 🔑 🥑 FINALIZAR                                                                                                    |
|--------------|------------------------------------------|----------------------------------------------------------------------------------------------------|----------------------------------------------------------------------------------------------------|----------------------------------------------------------------------------------------------------|
|              | 💉 Viabi                                  | ilidad definitiva 🔵                                                                                |                                                                                                    | Validar                                                                                                    |
|              | Observ                                   | aciones generales                                                                                  |                                                                                                    |                                                                                                    |
|              | Observació                               | <b>n Viabilidad definitiva</b> (Máximo S                                                           | 5.000 caracteres) 🖸                                                                                                    | CANCELAR GUARDAR                                                                                                    |
|              |                                          | Observación                                                                                        | Según la revisión realizada, el proyecto cumple con los requisito<br>política pública y su formulación y estructuración da cuenta de i<br>metodológicos. También cuenta con los documentos soporte y c<br>establecidos en este paso del flujo de viabilidad. | s puesto que se alinea con los planes de<br>un ejercicio juícioso en términos<br>ontempla los requisitos de viabilidad        |
|              | Observa<br>Según la rev<br>juicioso en t | ación Viabilidad defir<br>risión realizada, el proyecto cumple<br>érminos metodológicos. También c | nitiva - preliminar<br>con los requisitos puesto que se alinea con los planes de política pública y<br>uenta con los documentos soporte y contempla los requisitos de viabilida                                                                              | su formulación y estructuración da cuenta de un ejercicio<br>d establecidos en este paso del flujo de viabilidad.             |
|              |                                          |                                                                                                    | Departamento<br>Nacional de Planeación                                                                                                    |                                                                                                    |
|              |                                          |                                                                                                    |                                                                                                    |                                                                                                    |
| لما<br>س     | Viabilidad                               | l y registro vg                                                                                    |                                                                                                    | <b>(h)</b>                                                                                                    |
|              | Proceso: 1<br>1D: 143145                 | PL-VR-050300-0015 <b>Tipo:</b> Proce<br>55                                                         | eso de viabilidad y registro vg <b>Estado:</b> Activo <b>Fecha inicio:</b> 29-05-                                                                                                    | 2025 Fecha fin:                                                                                                    |
| ι <u>χ</u> ι | Nombre de<br>PUBLICA (E                  | proyecto: Fortalecimiento del p<br>SAP) Sector: Empleo público Es                                  | posicionamiento de la ESAP en contextos internacionales Nacion<br><b>stado:</b> Formulado <b>Horizonte:</b> 2026 - 2027 <b>Valor total: \$</b> 9.723.699.6                                                                                                   | al Entidad: ESCUELA SUPERIOR DE ADMINISTRACION<br>999,99 Valor otras fuentes: \$0,00 PND:                                     |
|              |                                          | → <u>1</u> →                                                                                       |                                                                                                    | VER MGA                                                                                                    |
|              | DEVOLVER                                 | pilidad definitiva 🌑                                                                               | $\oslash$                                                                                                    | Revisión: 0 🚱 🕥 FINALIZAR<br>Validar                                                                                          |
|              |                                          |                                                                                                    | Los datos fueron guardados con éx                                                                                                    | ito                                                                                                    |
|              | Genera                                   | ales                                                                                               |                                                                                                    | *                                                                                                    |
|              | Especi                                   | íficos                                                                                             |                                                                                                    | ^                                                                                                    |
|              | Observ                                   | vaciones genera                                                                                    | ACEPTAR                                                                                                    |                                                                                                    |
|              | Observaci                                | ón Viabilidad definitiva (Máximo                                                                   | 5.000 caracteres) 🛛                                                                                                    | EDITAR GUARDAR                                                                                                    |
|              |                                          | Observación                                                                                        | Según la revisión realizada, el proyecto cumple con los requis<br>política pública y su formulación y estructuración da cuenta d<br>metodológicos. También cuenta con los documentos soporte y<br>establecidos en este paso del flujo de viabilidad.         | tos puesto que se alinea con los planes de<br>e un ejercicio juicioso en términos<br>r contempla los requisitos de viabilidad |
|              |                                          |                                                                                                    |                                                                                                    |                                                                                                    |

8. Al finalizar el diligenciamiento de la información de cada una de cada uno de los capítulos del **paso 6** – **Viabilidad definitiva**, seleccione el botón <sup>Validar</sup>, la plataforma le mostrará un mensaje donde se indica que los datos fueron guardados satisfactoriamente, haga clic en el botón <sup>ACEPTAR</sup>. Esta acción validara todo el proceso registrado y le habilitara la opción de '**Finalizar**' completar el proceso.

| ©≫<br>⊉ | Proceso: PL-VR-050300-0015 Tipo: Pr<br>ID: 1431455<br>Nombre de proyecto: Fortalecimiento d<br>PUBLICA (ESAP) Sector: Empleo público | oceso de viabilidad y registro vg <b>Estado:</b> Activo <b>Fecha inicio:</b> 29-05-2025 <b>Fecha fin:</b><br>el posicionamiento de la ESAP en contextos internacionales Nacional <b>Entidad:</b> ESCUELA SUPERIOR DE AD<br>o <b>Estado:</b> Formulado H <b>orizonte:</b> 2026 - 2027 <b>Valor total: \$</b> 9.723.699.999.999 <b>Valor otras fuentes:</b> \$0,00 PND | MINISTRACION                           |
|---------|----------------------------------------------------------------------------------------------------|----------------------------------------------------------------------------------------------------|----------------------------------------|
|         |                                                                                                    |                                                                                                    | <u>VER MGA</u>                         |
|         | Viabilidad definitiva 📀                                                                                                    | Revisión: 0 @ 5                                                                                                    | FINALIZAR<br>Validar<br>Devolver a yrA |
|         | Generales                                                                                                    | Validación realizada satisfactoriamente. Para continuar, de<br>clic en "FINALIZAR"                                                                                                    | -                                      |
|         | Específicos<br>Observaciones genera                                                                                                  | ACEPTAR                                                                                                    | ^                                      |
|         | Observación Viabilidad definitiva (Máx                                                                                               | imo 5.000 caracteres) 0                                                                                                    | GUARDAR                                |
|         | Observación                                                                                                    | Según la revisión realizada, el proyecto cumple con los requisitos puesto que se alinea con los plan<br>política pública y su formulación y estructuración da cuenta de un ejercicio juicioso en términos<br>metodológicos. También cuenta con los documentos soporte y contempla los requisitos de viabilida<br>establecidos en este paso del flujo de viabilidad.  | es de<br>Id                            |

**9.** Una vez finalizado el proceso de validación, la plataforma le indicara que el cuestionario fue guardado exitosamente y le mostrará el mensaje -> cumple -- con ello, podrá finalizar el proceso de **viabilidad** haga clic en el botón **(ACEPTAR)** de la ventana emergente y en la opción **'Finalizar'**, para completar el flujo y obtener el **código BPIN** del proyecto.

| ىم<br> | Viabilidad v registro vg                                                                                                    | æ            |
|--------|----------------------------------------------------------------------------------------------------|--------------|
| »      | Viabilidad y registro vy                                                                                                    | <u> </u>     |
| 2<br>A | Proceso: PL-VR-050300-0015 Tipo: Proceso de viabilidad y registro vg Estado: Activo Fecha inicio: 29-05-2025 Fecha fin:<br>ID: 1431455                                                                                                    | •            |
|        | Nombre de proyecto: Fortalecimiento del posicionamiento de la ESAP en contextos internacionales Nacional Entidad: ESCUELA SUPERIOR DE ADMINISTRACION<br>PUBLICA (ESAP) Sector: Empleo público Estado: Formulado Horizonte: 2026 - 2027 Valor total: \$9.723.699.999, Valor otras fuentes: \$0,00 PND: |              |
|        |                                                                                                    | MGA          |
|        | DEVOLVER Viabilidad definitiva 🛛 Revisión: 0 👂 🔊 FINALIZAR                                                                                                    |              |
|        | Viabilidad definitiva 📀 Validar                                                                                                    | r            |
|        |                                                                                                    |              |
|        |                                                                                                    | $\mathbf{D}$ |

| لما        |                                                                                                    |  |
|------------|----------------------------------------------------------------------------------------------------|--|
|            | Viabilidad y registro vg                                                                                                    |  |
| D))<br>D)) | Proceso: PL-VR-050300-0015 Tipo: Proceso de viabilidad y registro vg Estado: Activo Fecha inicio: 29-05-2025 Fecha fin:<br>ID: 1431455                                                                                                    |  |
|            | Nombre de proyecto: Fortalecimiento del posicionamiento de la ESAP en contextos internacionales Nacional Entidad: ESCUELA SUPERIOR DE ADMINISTRACION<br>PUBLICA (ESAP) Sector: Empleo público Estado: Formulado Horizonte: 2026 - 2027 Valor total: \$9.723.699.999.99 Valor otras fuentes: \$0,00 PND:                                                          |  |
|            |                                                                                                    |  |
|            |                                                                                                    |  |
|            | DEVOLVER Revisión: 0 🚱 🐑 FINALIZAR                                                                                                    |  |
|            |                                                                                                    |  |
|            | Los datos fueron guardados con exito                                                                                                    |  |
|            | registrado con <u>BPIN: 20250000026048</u>                                                                                                    |  |
|            | Generales                                                                                                    |  |
|            | Específicos ACEPTAR                                                                                                    |  |
|            | Observaciones genera                                                                                                    |  |
|            | Observación Viabilidad definitiva (Máximo 5.000 caracteres)                                                                                                    |  |
|            | Según la revisión realizada, el proyecto cumple con los requisitos puesto que se alinea con los planes de política pública y su formulación y estructuración da cuenta de un ejercicio juicioso en términos metodológicos. También cuenta con los documentos soporte y contempla los requisitos de viabilidad establecidos en este paso del flujo de viabilidad. |  |
|            |                                                                                                    |  |

## DEVOLUCIÓN DE PROYECTOS A LA MGA WEB

A continuación, se describe el paso a paso para devolver un proyecto de inversión a la MGA Web, en caso de que este no cumpla con los criterios establecidos como requisitos en las distintas etapas del subproceso de viabilidad y registro, o cuando sea necesario adjuntar documentación adicional de soporte

Los pasos y usuarios que pueden devolver proyectos a la MGA Web son:

- 2. Verificación de requisitos
- 4. Viabilidad sectorial
- 6. Viabilidad definitiva.

| Inicio > Mis procesos                                                                                                    |                                   |
|----------------------------------------------------------------------------------------------------|-----------------------------------|
| Viabilidad y registro vg                                                                                                    |                                   |
| Proceso: PL-VR-191000-0003 Tipo: Proceso de viabilidad y registro vg Estado: Activo Fecha inicio: 14-03-2023 Fecha fin: ID: 581351                                                                                                    | ^                                 |
| Nombre de proyecto: Fortalecimiento en la ejecución de acciones y directrices jurídicas en la gestión de la Supersalud Nacional Entidad: SUPEF<br>NACIONAL DE SALUD Sector: Salud y protección social Estado: Formulado Horizonte: 2023 - 2027 Valor total: \$2.285.302.283,00 Valor otras fue<br>(2022-2026) Colombia Potencia Mundial de la Vida | INTENDENCIA<br>Intes: \$0,00 PND: |
|                                                                                                    | <u>VER MGA</u>                    |
| DEVOLVER Viabilidad definitiva 🛛                                                                                                    | J FINALIZAR                       |
| Viabilidad definitiva                                                                                                    |                                   |

Los roles preliminares **NO** podrán devolver el proyecto a la MGA Web, y se deberá enviar al paso *definitivo* (2,4 o 6) para su respectiva devolución

- 1. Verificación de requisitos Preliminar
- **3.** Viabilidad sectorial Preliminar
- 5. Viabilidad definitiva. Preliminar

| Inicio > Mis procesos                                                |                                                                                                    |                  |
|----------------------------------------------------------------------|----------------------------------------------------------------------------------------------------|------------------|
| Viabilidad y regist                                                  | ro vg                                                                                                    |                  |
| Proceso: PL-VR-19100<br>ID: 581351                                   | 00-0003 <b>Tipo:</b> Proceso de viabilidad y registro vg <b>Estado:</b> Activo <b>Fecha inicio:</b> 14-03-2023 <b>Fecha fin:</b>                                                                                                    | ^                |
| Nombre de proyecto: F<br>NACIONAL DE SALUD S<br>(2022-2026) Colombia | ortalecimiento en la ejecución de acciones y directrices jurídicas en la gestión de la Supersalud Nacional <b>Entidad:</b> SUPERINTEND<br>Gector: Salud y protección social <b>Estado:</b> Formulado <b>Horizonte:</b> 2023 - 2027 <b>Valor total: \$</b> 2.285.302.283,00 <b>Valor otras fuentes:</b> \$0<br>Potencia Mundial de la Vida | ),00 <b>PND:</b> |
|                                                                      |                                                                                                    | VER MGA          |
| DEVOLVER                                                             | Viabilidad definitiva 🛛 🖉 🕫                                                                                                    | NALIZAR          |
| Viabilidad defin                                                     | nitiva 🌑                                                                                                    |                  |

Para que el proyecto pueda ser devuelto a la MGA Web, al menos una de las preguntas del cuestionario debe ser respondida con la opción 'No'. Esto activará un mensaje en la plataforma indicando que el proyecto no cumple con los criterios de viabilidad.

| Articulación con los planes y política pública                                                             |                                                                                                    |
|----------------------------------------------------------------------------------------------------|----------------------------------------------------------------------------------------------------|
|                                                                                                    |                                                                                                    |
| 2764 ¿El programa sectorial al que fue asociado el proyecto está articulado com                            | n su alcance y el de su producto principal?                                                                                                    |
| ○ SI                                                                                                    | 0                                                                                                    |
| Explicación (1)                                                                                            | Justificación (Máximo 5.000 caracteres)                                                                                                    |
|                                                                                                    | El proyecto no precisa la articulación con el Programa de "Inspección<br>Vigilancia y control" lo cual deben revisar. Tiene como Objetivo General:<br>"fortalecer la ejecución de acciones y directrices jurídicas institucionales en<br>la gestión el Supersalud" con cuatro actividades y se asocia al producto<br>"Documentos normativos", sin embargo, este producto no corresponde con<br>el programa de IVC, ni con las actividades dirigidas a:compilación |
|                                                                                                    |                                                                                                    |
| Viabilidad y registro vg                                                                                   | (iii)                                                                                                    |
| Proceso: PL-VR-170101-0058 Estado: Fecha inicio: Invalid date Fecha fin:<br>Proceso trámite: Tipo trámite: |                                                                                                    |
|                                                                                                    |                                                                                                    |
| DEVOLVER Verificación de requ                                                                              | isitos 🛛 Revisión: 0 🚯 🧐 SIGUIENTE                                                                                                    |
| Verificación de requisitos ●                                                                               | Validar                                                                                                    |
| → NO C                                                                                                    | U M P L E ←                                                                                                    |

Una vez se presente esta alerta, se podrá devolver el proyecto a la MGA Web, dando clic en el icono "**Devolver MGA**". La plataforma le indicara un mensaje informando que el proyecto se devolverá a la MGA, preguntado ¿*Está seguro de continuar*?, de ser así, dé clic en el botón .

|                                                                  | Viabilidad y registro vg                                                                                   |                           |
|------------------------------------------------------------------|----------------------------------------------------------------------------------------------------|---------------------------|
|                                                                  | Proceso: PL-VR-170101-0058 Estado: Fecha inicio: Invalid date Fecha fin:<br>Proceso trámite: Tipo trámite: |                           |
|                                                                  |                                                                                                    | <u>YER MGA</u>            |
|                                                                  | DEVOLVER Verificación de requisitos 🛛                                                                      | Revisión: 0 🕭 🥲 SIGUIENTE |
|                                                                  | Verificación de requisitos ●                                                                               | Validar                   |
|                                                                  | → NO CUMPLE ←                                                                                              | Devolver a MGA            |
|                                                                  |                                                                                                    |                           |
| <ul> <li>Reportes por proceso</li> <li>Administración</li> </ul> |                                                                                                    | VER.MGA                   |
|                                                                  | DEVOLVER Verificación de requisitos 🛛                                                                      | Revisión: 0 🔕 🏐 SIGUIENTE |
|                                                                  | Datos generales      Verificación de requisitos     Soportes                                               | Validar                   |
|                                                                  |                                                                                                    | Devolver a MGA            |
|                                                                  | Alojar Archivos                                                                                            | *                         |
|                                                                  | Observaciones gen Este proyecto se devolverá a la MGA<br>¿Está seguro de continuar?                        |                           |
|                                                                  | Observación Verificación d                                                                                 | (EDITAR) (GUARDAR)        |
|                                                                  | Observación                                                                                                |                           |

Finalmente, la plataforma le indicará un mensaje informando el éxito del proceso, dé clic en el botón

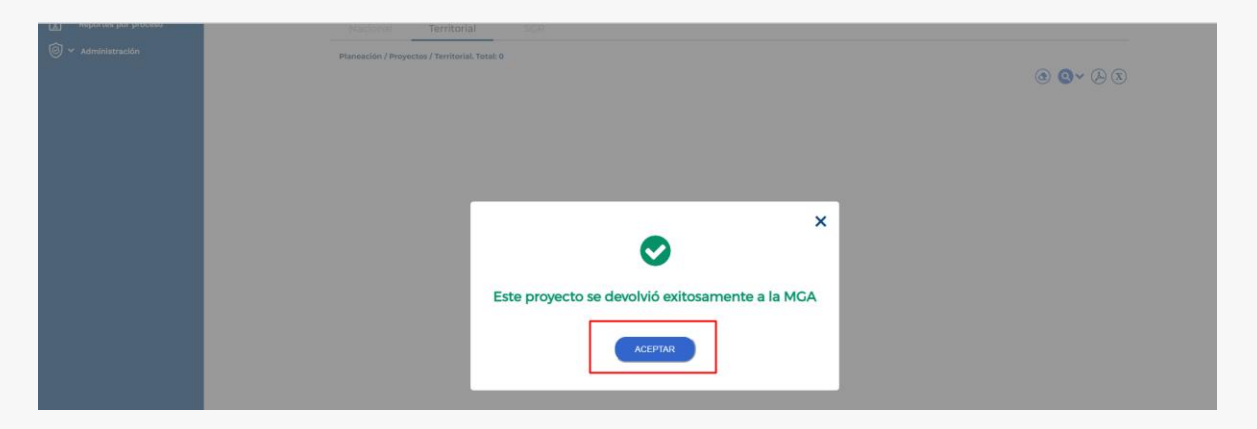

Esta acción generará que el subproceso de viabilidad y registro que se creó cuando se inició el proceso de viabilidad del proyecto quede en estado *cancelado*:

| Proyectos: 1                                                  |                                                                                                    |                                                                                                    |                                                                                                    |   |
|---------------------------------------------------------------|----------------------------------------------------------------------------------------------------|----------------------------------------------------------------------------------------------------|----------------------------------------------------------------------------------------------------|---|
| ID / BPIN / Estado /<br>Sector                                | Nombre del proyecto                                                                                               | Proceso / Sub proceso / Código proceso /<br>Estado / Fecha inicio / Fecha fin                                                                   | Paso actual / Fecha inicio / Fecha<br>fin / Entidad                                                                                                    |   |
| 581351<br>581351<br>Formulado<br>Salud y protección<br>social | Fortalecimiento en la ejecución de<br>acciones y directrices jurídicas en la<br>gestión de la Supersalud Nacional | Planeación<br>Viabilidad y registro vg<br>PL-VR-191000-0003<br>Cancelado<br>Fecha inicio: 14-03-2023 11:28:50<br>Fecha fin: 25-05-2023 18:29:17 | 6.Vlabilidad definitiva<br>Fecha inicio paso: 23-05-2023<br>17:02:35<br>Fecha fin paso: 23-05-2023<br>17:02:35<br>Superintendencia nacional de<br>salud | ୭ |

El proyecto en la MGA Web quedará en estado *(En actualización MGA)* y el formulador oficial podrá editar todas las variables que correspondan.

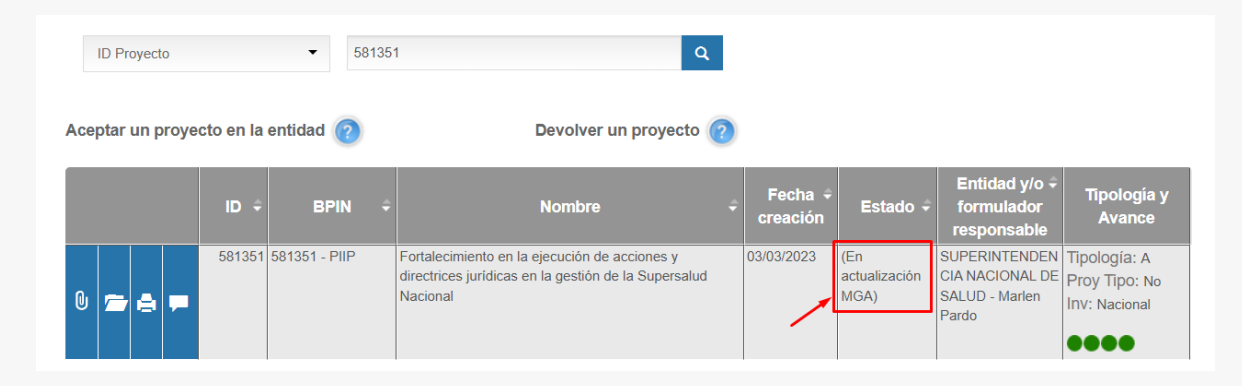

Una vez adelantados los ajustes al proyecto, se podrá iniciar nuevamente su proceso de viabilidad, allí se creará un nuevo subproceso de viabilidad y registro.

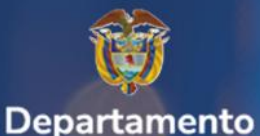

Nacional de Planeación

# Instructivo de la Plataforma Integrada de Inversión Pública (PIIP)

Proceso de Planeación Subproceso de Viabilidad y Registro.

Departamento Nacional de Planeación Mesa de ayuda – soportepiip@dnp.gov.co Calle 26 núm. 13-19 Edificio Fonade Bogotá D.C., Colombia Teléfono: (057) 601 381-5000 www.dnp.gov.co

Foto: Freepick